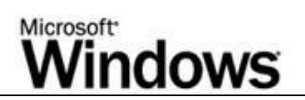

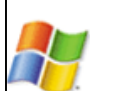

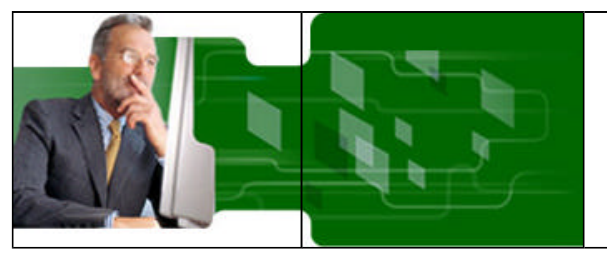

The Microsoft Windows Preinstallation Environment (Windows PE) is a minimal Win32 subsystem with limited services, based on the Windows kernel running in protected mode. It contains the minimal functionality that you need to run <u>Windows Setup</u>, install an operating system from a network share, automate basic processes, and perform hardware validation.

This user's guide provides information to corporate administrators about using Windows PE to deploy Microsoft Windows to computers within your organization.

© 1985-2002 Microsoft Corporation. All rights reserved. Terms of Use.

# Printing the Documentation

Using the Print command of the HTML Help viewer, you can print a single topic or all subtopics of a heading.

To print topics from this documentation

- 1. Select a topic or heading (book) in the **Contents** tab.
  - Click the **Print** button in the toolbar and follow the messages.
    - -OR-

Right-click the selected book, click Print, and follow the messages.

## Windows Preinstallation Environment (Windows PE) Features

<u>Microsoft Windows Preinstallation Environment (Windows PE)</u> is a minimal Win32 subsystem with limited services, based on the Windows XP Professional kernel running in protected mode. It contains the minimal functionality that you need to run <u>Windows Setup</u>, install an operating system from a network share, automate basic processes, and perform hardware validation.

The Windows OPK CD is a bootable copy of the Windows Preinstallation Environment (Windows PE) (32-bit version) that supports all mass-storage and networking drivers contained on the Windows XP Professional CD.

Note

• The Windows OPK CD is only available to OEMs. Corporate users must build a custom Windows PE CD.

Windows PE provides these features:

- A hardware-independent Windows environment for both <u>x86</u>-based and <u>Itanium</u>-based architectures, with a small footprint on both the bootable media and in memory.
- A subset of the Win32 <u>application programming interfaces (APIs)</u>, a command-line interface (Cmd.exe) capable of running batch files, and support for Windows Script Host (WSH), HTML Applications (HTA), and ActiveX Data Objects (ADO) used to create custom <u>OEM</u> tools or scripts.
- Network access and support for standard in-box network drivers that may be required for copying images and test suites from a
  network using <u>TCP/IP</u>. You can easily add or remove network drivers from a customized version of Windows PE.
- Support for all mass-storage devices that use Windows 2000 or Windows XP drivers. As new devices become available, you can easily
  remove unneeded drivers or incorporate additional drivers into a customized version of Windows PE.
- Native support to create, delete, format, and manage <u>NTFS file system partitions</u>.
- Hardware diagnostics can load and test specific hardware drivers.
- Support for PXE protocol. If the computer supports PXE-booting, then the computer can automatically boot from a Windows PE image located on a <u>Remote Installation Server (RIS)</u>. The Windows PE image is not automatically installed onto the hard disk of the computer.

Incorporating Windows PE into your factory preinstallation process allows you to port your existing MS-DOS-based tools to a subset of the 32-bit Windows APIs, so you can more easily maintain these applications in a standard development environment, such as Microsoft Visual Studio®. These hardware diagnostics and other preinstallation utilities can then use the same signed Windows XP drivers in the computers that you manufacture, and you will no longer need to request 16-bit drivers from independent hardware vendors (IHVs).

You can use Windows PE on both x86- and Itanium-based computers. For Itanium-based computers, you must build a 64-bit version of Windows PE from the Windows XP 64-Bit Edition CD. For more information, see <u>Creating a Customized Version of Windows PE</u>.

Important

• At the time of release, none of the third-party disk-imaging products currently support the new disk-partitioning scheme, <u>GUID</u> <u>Partition Table</u> (GPT), used in Itanium-based computers. The only methods of preinstalling 64-bit editions of Windows are either to use Windows PE or perform a CD-based unattended installation. The recommended method is to use Windows PE. For more information on using Windows PE, see these topics:

- Using Windows PE in Your Manufacturing Process
- Booting Windows PE from Remote Installation Services (RIS) Servers
- Order of Operations in Windows PE
- <u>Creating a Customized Version of Windows PE</u>
- Placing a Bootable Version of Windows PE on a Hard Disk
- Reducing the Size of Windows PE
- Limitations of Windows PE

## Using Windows PE in Your Manufacturing Process

A basic method for using the Windows Preinstallation Environment (Windows PE) is:

- 1. Start the newly-assembled computer with Windows PE.
- 2. Run any relevant hardware diagnostic applications.
- 3. Configure the hard disk.
- 4. Deploy the operating system to the computer using one of these methods:
  - Copying an image from the network.

-OR-

- Running Winnt32 from the command prompt in Windows PE and installing the operating system.
- 5. Restart into the installed operating system by using <u>Sysprep</u> in <u>Factory mode</u>, or seal the operating system by using Sysprep and shut down the computer.

For more information, see Windows Preinstallation Environment (Windows PE) Features.

### Starting the computer by using Windows PE

The Windows OPK CD is a bootable copy of Windows PE (32-bit edition). This default version of Windows PE on the Windows OPK CD starts and runs the command **factory -winpe**.

Note

• The Windows OPK CD is only available to OEMs. Corporate users must build a custom Windows PE CD.

The default version of Startnet.cmd is located in the \Winpe folder on the Windows OPK CD. If you build a custom version of Windows PE, you can modify Startnet.cmd to contain commands specific to your manufacturing environment.

#### To start a computer by using Windows PE on a CD

- 1. Insert the Windows PE CD into the computer.
- 2. Configure the computer's basic input/output system (BIOS) to start from the CD before starting from the local hard disk.
- 3. Start the computer, pressing any key to start from the CD if the computer contains a formatted local hard disk.

When the Factory tool starts, it first locates a Winbom.ini file by searching these locations in this order:

- 1. The path and file name specified by the registry key HKEY\_LOCAL\_MACHINE\SOFTWARE\Microsoft\Factory\Winbom.
- The root of all removable media drives that are not CD-ROM drives, such as a floppy disk drive.
- 3. The root of all CD-ROM drives
- 4. The location of Factory.exe, usually the %SYSTEMDRIVE%\Sysprep folder.
- 5. The root of %SYSTEMDRIVE%.

After locating a Winbom.ini file, the Factory tool reads the value of the WinbomType entry in the [Factory] section.

If the value of **WinbomType** is not appropriate in this context, the Winbom.ini file is ignored and the Factory tool continues searching for a Winbom.ini file. If the value of **WinbomType** is appropriate in this context, the Factory tool reads the value of the <u>NewWinbom</u> entry in the **[Factory]** section. If a value is specified for **NewWinbom**, and a Winbom.ini file is located at that location, the Factory tool examines that Winbom.ini file for a **NewWinbom** entry.

This cycle continues for a maximum of 10 times or until the Factory tool locates a Winbom.ini file that does not contain a **NewWinbom** entry, whichever occurs first. The Factory tool then continues to run, using the settings in the last identified Winbom.ini file.

After locating the intended Winbom.ini file, the computer connects to the network as specified in the [WinPE.Net] section. <u>Plug and Play</u> installs only the network adapter, and then the Factory tool installs networking services and binds the network protocols.

Note

• Instead of using the Windows OPK CD, you can also create a custom version of Windows PE for your factory preinstallation requirements, as described in <u>Creating a Customized Version of Windows PE</u>.

### **Running Hardware Diagnostic Applications**

Because the Windows XP kernel can dynamically load and unload <u>device drivers</u> when Windows PE is running, the Windows NT driver for a particular device can be loaded. After the driver loads and initializes, it scans the hardware to find its device. With the driver loaded successfully, you can usually assume that the corresponding hardware is working correctly.

Your test suite can use the drivers provided by the hardware manufacturer; you do not need to use a different version of the drivers in your manufacturing environment.

## Configuring the Hard Disk and Other Preparatory Tasks

You can format and partition the hard disk in these ways:

- When the command **factory -winpe** runs, you can use Windows PE to configure the hard disk of the computer as specified in the [DiskConfig] section of the Winbom.ini file.
- Run <u>Diskpart</u> commands from the command prompt to configure the disk.
- Run a Diskpart script.
- Use the Format command-line tool contained in Windows XP.

To ensure that the newly formatted partition is active, use WipeDisk in the Winbom.ini:

```
[Diskl.config]
WipeDisk = yes
Sizel = *
PartitionTypel = primary
SetActivel = Yes
FileSysteml = NTFS
QuickFormatl = yes
```

This wipes the existing partition, creates a new partition, and sets it as active. You can change the <u>NTFS</u> line to be <u>FAT32</u>, but Setup will create only a 32 GB bootable FAT32 partition.

Important

• The drive letters assigned during Windows PE are not saved to any registry that persists when you restart. The drive letter assignment when you create partitions is in the order of creation, but the drive letter assignments when you restart are in the default order.

After processing the **[DiskConfig]** section of Winbom.ini, Windows PE processes the <u>[OEMRunOnce]</u> and <u>[OEMRun]</u> section, where you can specify any series of tasks to run.

### **Preinstalling Windows**

After processing the **[OEMRunOnce]** and **[OEMRun]** sections, Windows PE then installs a configuration set as specified by the <u>[WinPE]</u> section.

Notes

- Installing a configuration set from Windows PE may require a long time because Setup copies the i386 directory as part of the installation. The <u>OEM License Agreement</u> requires that you include a complete copy of the i386 directory on destination computers.
- The files are copied to the C:\i386 directory by default. If you include the <u>SourcePath</u> entry in the [ComputerSettings] section of Winbom.ini, then the i386 directory is placed in the location specified by **SourcePath**. For example:

[ComputerSettings] SourcePath = %WINDIR%

Finally, Windows PE processes the [UpdateSystem] section of the Winbom.ini file, and restarts or shuts down the computer based on the value of the <u>Restart</u> entry in the [WinPE] section.

# Using WinPE to Install the Operating System

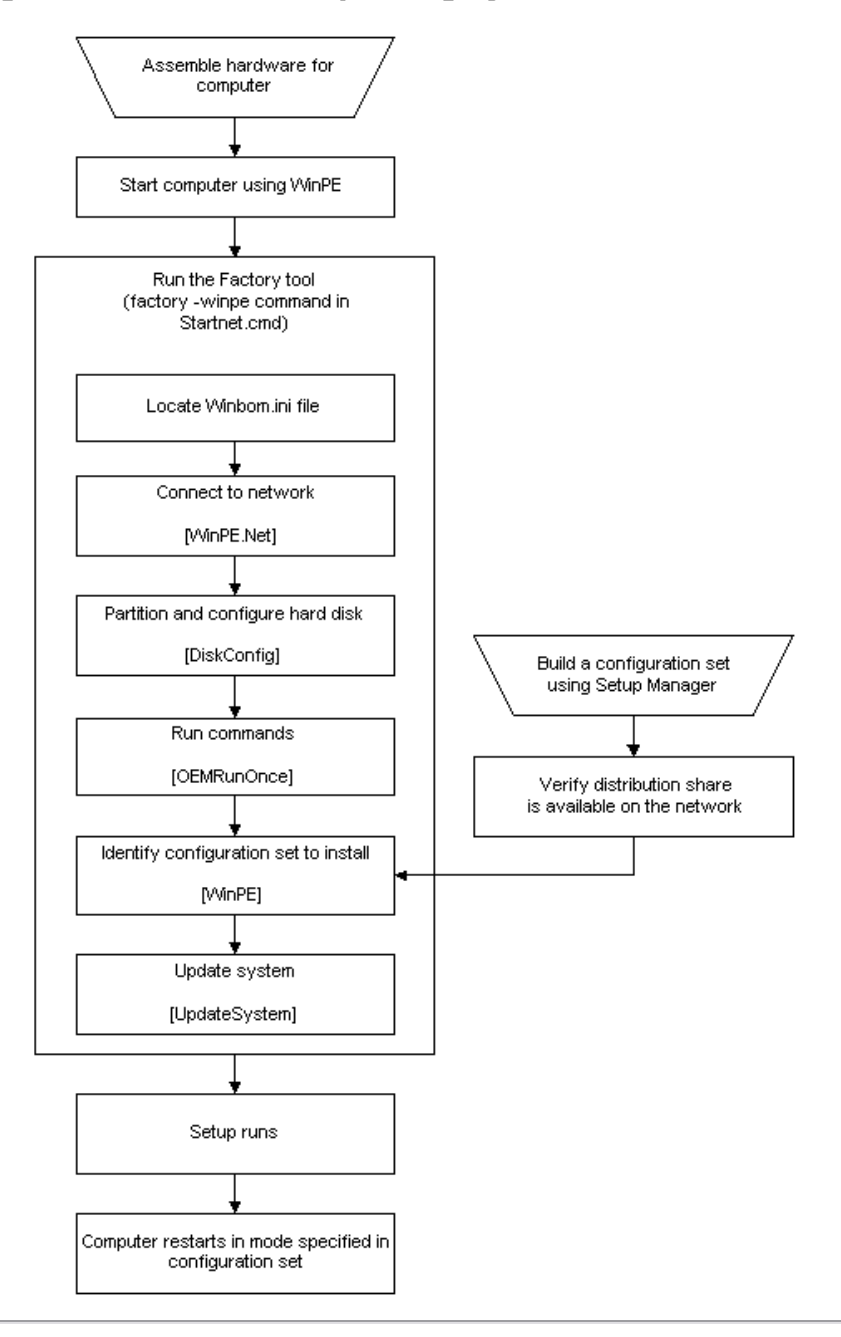

# **Usage Scenarios**

The Windows Preinstallation Environment (Windows PE) is commonly used for two scenarios:

- Desktop and server deployment
- Diagnostics and disaster recovery

## **Desktop and Server Deployment**

Windows PE was developed specifically to address desktop and server deployment scenarios. In the past, MS-DOS boot disks were used to handle system configuration and operating system installation. With support for MS-DOS becoming harder to find, Windows PE brings a lightweight 32-bit environment that leverages the drivers and basic features as the Windows operating system.

#### Usage Example: Standalone Deployment

In a standalone deployment scenario, you create a CD or DVD that contains both Windows PE and the operating system to install. You can distribute this removable media to users or to technicians who install or upgrade machines at the remote site.

The following is a typical standalone deployment scenario:

- 1. Boot from the CD or DVD into Windows PE.
- 2. STARTNET.CMD loads the appropriate network services, and then passes control to a custom batch file.
- 3. The custom batch file inspects the computer to ensure it is the proper make/model to deploy to.
- 4. If the computer is a valid target, a process backs up user data from the system. Because Windows PE has full NTFS access to the

hard disk, the data can be moved to a remote location or to another location in the computer.

- 5. If necessary, use DISKPART to create the partitions of the hard drive
- 6. After creating the partitions, use Windows Setup or a third-party disk-imaging utility to restore an image to the destination drive.

#### Usage Example: Network Deployment

Network deployment scenarios are similar to standalone deployment scenarios, but can include more options.

1. Boot from the CD or DVD, or start Remote Installation Services (RIS) into Windows PE.

- The STARTNET.CMD loads the appropriate network services.
- 2. Map a drive to a local deployment server.
- 3. On the local deployment server, launch a custom batch file to drive the setup process.
- 4. The custom batch file inspects the computer to ensure it is the proper make/model to deploy to.
- 5. If the computer is a valid target, a process backs up user data from the system. Because Windows PE has full NTFS access to the hard disk, move the data to a remote location or to another location in the computer.
- 6. If necessary, use DISKPART to create the partitions of the hard drive.
- 7. After creating the partitions, use Windows Setup or a third-party disk-imaging utility to restore an image to the destination drive.

### **Diagnostics and Disaster Recovery**

You can also use Windows PE to:

- Replace corrupted files from original installation media.
- Run 32-bit diagnostic tools.
- Back up data of a corrupted installation before reinstalling.

# Booting Windows PE from Remote Installation Services (RIS) Servers

To speed production, OEMs can boot destination computers with the Windows Preinstallation Environment (Windows PE) by using Remote Installation Services (RIS) servers. RIS is an optional component of Windows 2000 Server and Windows Server 2003 operating systems. By booting Windows PE remotely, the destination computers do not have to be manually booted.

This method is only available for the 32-bit version of Windows PE. The 64-bit version of Windows PE does not support this method.

Using Windows PE over any other Preboot eXecution Environment (PXE) server or network boot medium is untested. RIS is the supported method of launching Windows PE over the network.

### Prerequisites

The following items are required:

- A Windows XP product CD and a Windows PE CD of the same build number.
- A properly configured Windows 2000 (SP2) or Windows RIS server.
- Your destination computers must have a PXE-enabled network interface card (NIC), or have a NIC that is supported by the RIS boot disk.

### Windows 2000 RIS Server

To install on a Windows 2000 RIS server, deploy the hotfix referenced in KB article Q287546. Contact your technical account manager (TAM) or Product Support Services (PSS) to obtain this hotfix.

To fully automate the installation on a Windows 2000 RIS server, use Startrom.n12 and Oschoice.exe from Windows Server 2003. Add the tag **<META ACTION=AUTOENTER>** at the beginning of Startrom.n12 to simulate the pressing of the ENTER key on the client running the Installation Wizard.

#### Creating a RIS image and booting from it

- 1. On the RIS server, open a command prompt and run RISetup.exe -add.
- 2. When prompted for a source, point RISetup to your Windows XP product CD.
- 3. Browse to the location where RISetup installed the image.

For example, \\Server\_name\Share\_name\REMINST\Setup\Language\Images.

- 4. Open the 1386 folder in the folder of the image you just created
- 5. Browse to the CD or network share containing your Windows PE files, and open its **I386** folder.
- 6. Copy the contents of the Windows PE **1386** folder into the Remote Install **1386** folder you just opened, overwriting all files if prompted.
- 7. Open the **Templates** folder in the **I386** folder you just copied Windows PE into.
- 8. Open the RIStndrd.sif file in a text editor, and on the line that starts with OSLoadOptions, add the switch /minint.
- 9. Start a RIS client, and select the operating system image you created in Step 1. Windows PE starts.

## Order of Operations in Windows PE

The boot process of Windows PE is as follows:

- 1. The boot sector on the particular media is loaded. Control is passed to Setupldr.
- 2. Setupldr runs Ntdetect.com, which extracts basic system configuration information and stores it in
- HKLM\HARDWARE\DESCRIPTION
- 3. Setupldr then loads the appropriate HAL, loads the System registry hive, and loads necessary boot drivers using Winpeoem.sif. After

it finishes loading, it prepares the environment to execute the kernel, Ntoskrnl.exe.

Note

- If you start Windows PE from read-only media such as a CD, Windows PE stores the registry <u>hives</u> in memory so that applications can write to the <u>registry</u>. Any changes made to the registry by the applications do not persist across different Windows PE sessions.
- 4. Ntoskrnl.exe is executed and finishes the environment setup. Control is passed to the Session Manager (SMSS).
- SMSS loads the rest of the registry, configures the environment to run the Win32 subsystem (Win32k.sys) and its various processes. SMSS then loads the Winlogon process to create the user session and starts the services and the rest of the non-essential device drivers and the security subsystem (LSASS).
- 6. Windows PE loads the Command Prompt (Cmd.exe) process and executes Startnet.cmd.
- 7. When Startnet.cmd finishes, the command prompt is displayed. Windows PE boot is complete.

## Interactive Shell Components

The Startnet.cmd batch file launches the networking processes and any custom routines that you might include. The commands in the default Startnet.cmd file are:

regsvr32 /s netcfgx.dll
factory -minint
netcfg -v -winpe
net start dhcp
net start nla
a:\floppy.cmd

#### Command descriptions:

- Regsvr32 /s netcfgx.dll: Registers the necessary helper function DLL to allow the networking components to be installed. Without this command, Factory mode will be unable to install the network card and Netcfg will fail to load the networking components.
- Factory -minint: Starts factory.exe in -minint mode. Factory.exe locates the Winbom.ini file, creates a computername for the Windows PE session if the name is not specified in the Winbom.ini, use Plug and Play to detect and install the network card drivers, and processes the Winbom.ini file.
- Netcfg -v -winpe: Installs Tcpip, Netbios and the Msclient for the Windows PE session.
- Net start dhcp: Starts the DHCP client.
- Net start nla: Starts the Network Location Awareness service.
- a:\floppy.cmd: Floppy.cmd is an optional sample file which you can remove from Startnet.cmd. It can contain any commands normally run at a command prompt, such as starting applications or opening additional command windows that run scripts.

For more information on the specific functionality of these commands, see <u>Factory Command-Line Options</u> and <u>Netcfg Command-Line Options</u>.

When you start a computer using <u>Windows PE</u>, you run the command **factory** -**winpe**, which processes these sections in <u>Winbom.ini</u> in this order:

- [WinPE.Net]
- [DiskConfig]
- [OEMRunOnce]
- [OEMRun]
- [WinPE], except for the Restart entry
- [UpdateSystem]
- Restart entry in [WinPE]

The settings in <u>Winbom.ini</u> provide a wide range of preinstallation tasks. To perform tasks beyond the scope of Winbom.ini, create batch files either to replace or supplement Winbom.ini.

With Windows PE running, you can use Winbom.ini or your own batch files in order to:

- Copy a test harness to the destination computer and run hardware diagnostics.
- Run programs, such as a utility to partition and format the drives.
- Establish network connectivity with the NET USE command, and change directories to the location of the preinstalled images.
- Start the unattended Setup from a network source.

## Creating a Customized Version of Windows PE

The Windows OPK CD is a bootable copy of the basic 32-bit version of Windows Preinstallation Environment (Windows PE). However, you may want to create a version of Windows PE for 64-bit computers, or configure Windows PE to use a different set of <u>drivers</u>. To support these needs, the OPK includes a collection of <u>scripts</u> and utilities that enable you to build a version of Windows PE customized for your factory environment.

Important

- The Windows OPK CD is only available to OEMs. Corporate users must build a custom Windows PE CD.
- You can build a custom version of Windows PE from any version of Windows XP except Windows XP Home Edition, Windows Server 2003, Datacenter Edition, and Windows Server 2003, Web Edition.
- A custom version of Windows PE is still subject to the conditions listed on Limitations of Windows PE.
- Windows XP 64-Bit Edition and the 64-bit versions of the Windows Server 2003 family are available only in English, French, German, and Japanese.

## Basic Process: Building a Custom Version of Windows PE

Building a custom version of Windows PE requires several minutes. This process creates a directory structure of the Windows PE files

and optionally creates an image file that you can burn to a CD-ROM.

Note

• You must have backup and restore privileges to use the Windows PE build tools.

#### To create a custom version of Windows PE

- Create and name a directory on your hard disk, specified by build\_location.
- Place the Windows OPK CD into the CD-ROM drive, denoted as *cd\_drive*. Copy *cd\_drive*\Winpe\\*.\* to *build\_location*. 2.
- 3.
- Copy Factory.exe and Netcfg.exe from the cd\_drive\Tools\platform directory into the build\_location directory. 4.
  - To build a 32-bit version of Windows PE, the value of platform is x86.

To build a 64-bit version of Windows PE, the value of platform is ia64, and you also must copy Efinvr.exe into the build\_location directory

- 5. Remove the Windows OPK CD from the CD-ROM drive.
- To build a 32-bit version of Windows PE:

Place the 32-bit Windows product CD in the CD-ROM drive.

-OR-

To build a 64-bit version of Windows PE:

Place the 64-bit Windows product CD in the CD-ROM drive.

- 7. To build a 64-bit version of Windows PE, place a floppy disk in the A:\ drive of the computer. This disk is used for temporary storage during the build process of the 64-bit Windows PE.
- 8. Navigate to build\_location.
- 9. Run this command:

Mkimg.cmd source\_directory destination\_directory [image\_name]

source directory

Specifies the location of the Windows product CD. If source\_directory is a CD-ROM drive, you need only to specify the drive letter. If source\_directory is a network path, the path must be to the parent directory of the \i386 directory.

Note

• Do not include a trailing slash in source\_directory.

Specifies the path where the files necessary to create the image are temporarily stored. If this directory does not already exist, Mkimg.cmd creates it.

image\_name

Optional. Specifies the path and file name of the ISO image file that contains this customized version of Windows PE, if you place this version of Windows PE onto a CD-ROM

10. If you are creating a CD-ROM, use CD creation software to burn the ISO image file directly to the CD media.

Important

You must have read/write permissions for build\_location. You cannot run the mkimg command from a read-only device such as a CD-ROM drive.

For more information, see Mkimg Command.

### Example

For example, if build\_location is C:\Build.x86, this command-line creates an ISO image called x86winpe.iso by using C:\Winpe.tmp as a temporary storage area.

C:\Build.x86\Mkimg.cmd E: C:\Winpe.tmp C:\x86winpe.iso

Note

• Instead of using the Mkimg tool, you can also use Oscdimg to create an .iso file. Oscdimg requires an existing Windows PE fileset to build the .iso from.

If you create an .iso image file, you can burn this version of Windows PE to a CD. You can also place the customized version of Windows PE on a hard disk, as described in Placing a Bootable Version of Windows PE on a Hard Disk, or on a Remote Installation Server (RIS). Although not explicitly discussed in this guide, you can also place Windows PE on bootable media other than a CD or a hard disk.

Important

• To configure the Windows PE CD so that it starts from the CD every time, if the Windows PE CD is present in the CD-ROM drive, remove the \i386\Bootfix.bin file from the Windows PE directory structure before you create an .iso file. Bootfix.bin is the file that provides the "Press any key to boot from CD-ROM" message.

### Building a Bootable 64-Bit Windows PE CD

You can create a bootable 64-bit Windows PE CD that starts automatically without user interaction. This method assumes that the computer you are booting has been configured to boot from CD-ROM.

This process creates a directory structure of the Windows PE files which is used to create an ISO file that can be burned to CD-ROM.

#### To create a custom 64-bit version of Windows PE

- 1. On an x86 machine running a 32-bit version of Windows 2000 or Windows XP, open a command prompt. This can be done by clicking the Start menu, selecting Run, and typing CMD.EXE.
- 2. Create a directory on your hard disk to hold the tools required to create a Windows PE CD. For example: MD C:\WINPE.
- Place the Windows OPK CD into the CD-ROM drive, denoted as cd\_drive.
- Type Copy cd\_drive\Winpe\\*.\* C:\WinPE. 4.

destination\_directory

- 5. Type Copy cd\_drive\Tools\IA64\FACTORY.EXE C:\WINPE.
- Type Copy cd\_drive\Tools\IA64\NETCFG.EXE C:\WINPE 6.
- 7. Type Copy cd\_drive\Tools\IA64\EFINVR.EXE C:\WINPE.
- 8. Remove the Windows OPK CD from the CD-ROM drive 9.
- Place the Windows XP 64-Bit Edition CD in the CD-ROM drive. 10. Navigate to the Windows PE directory by typing CD \WINPE.
- 11. Run this command:

#### Mkimg.cmd source\_directory destination\_directory

source\_directory specifies the location of the CD for the 64-bit Edition of Windows XP and destination\_directory specifies the path where the files necessary to create the image are temporarily stored. If this directory does not already exist, Mkimg.cmd creates it.

If source\_directory is a CD-ROM drive, you need to specify only the drive letter. If source\_directory is a network path, the path must be to the parent directory of the \i386 directory. Do not include a trailing slash in source\_directory.

#### To build the bootable 64-bit Windows PE CD ISO file

1. Create this directory structure on a blank formatted floppy diskette:

A:\ EFI |\_BOOT

Type:

#### MD A:\EFI MD A:\EFI\BOOT

2. Copy SETUPLDR.EFI to the A:\EFI\BOOT directory and rename it as BOOTIA64.EFI. For example:

COPY C:\IA64PE\IA64\SETUPLDR.EFI A:\EFI\BOOT\BOOTIA64.EFI.

- 3. Type CD \WINPE
- 4. Type DSKIMAGE A: .\EFISYS.BIN

To create the bootable ISO image file that can be burned to CD, use this syntax:

OSCDIMG -b.\efisys.bin -n -h destination\_directory iso\_filename

For example:

```
OSCDIMG -b.\efisys.bin -n -h C:\IA64PE C:\IA64PE.ISO
```

The ISO file that is generated can be burned to CD using the CD-burning software of your choice. After burning the ISO file to CD, ensure that the target IA64 computer has been configured so that the CD-ROM drive is the primary boot device. This can be done by using the EFI Shell Boot Menu Editor.

See the documentation that came with your computer for specific details on modifying the EFI Shell Boot Menu.

### Extensions of the Basic Process: More Customizations of Windows PE

You can make additional customizations of this version of Windows PE before burning it to a CD or copying it to a hard disk.

#### Adding Support for Other Languages

By default, multi-language Windows PE builds are not supported. Use the [RegionalSettings] section to add support for multiple languages.

There are two reasons for using multi-language support in Windows PE:

- 1. To use one set of preinstallation tools to build multiple localized Windows PE images.
- To use preinstallation tools in multiple languages to build Windows PE in one language.

To use one set of tools, the key is to use [RegionalSettings] to always match the Language value to the language of the source Windows product CD. You then use LanguageGroup to specify the languages of both the Windows PE tools and the source CD.

In this example, the goal is to create a Japanese Windows PE image from a Japanese Windows product CD that will support using English preinstallation tools:

[RegionalSettings] LanguageGroup = 1, 7Language =  $0 \times 0411$ 

> 1 is the LanguageGroup ID for Western Europe and United States, and 7 is the Japanese LanguageGroup ID. 0x0411 is the locale ID (LCID) for Japanese, which matches the locale of the source CD. By adding 1 to the LanguageGroup entry, you add English support so that you can use the English preinstallation tools.

To use the preinstallation tools in multiple languages, match the Language value to the source CD, and specify the additional languages in LanguageGroup. In this example, Japanese language support is added to an English Windows PE image.

[RegionalSettings] 7 LanguageGroup = 1, Language = 0x0409

> 0x0409 is the LCID for English, which matches the locale of the source CD. By including 7 in the LanguageGroup entry, you add Japanese support so that you can use both the English and Japanese preinstallation tools.

If you create a custom version of Windows PE from an East Asian language version of Windows, you must ensure that the file Bootfont.bin is located in the <buildlocation>\i386 folder (for 32-bit versions of Windows PE) or in the <buildlocation>\ia64 folder (for 64-bit versions of Windows PE). Without Bootfont.bin, the loader prompt displays invalid characters instead of double-byte character sets.

#### Including a specific Winbom.ini file or Startnet.cmd file

You can include a generic Winbom.ini file in a custom Windows PE installation that specifies basic information about connecting to your network, formatting the hard disk, and running basic hardware diagnostics.

You can include a generic <u>Winbom.ini</u> file in a custom Windows PE installation. Factory uses this file if another Winbom.ini is not located in the floppy drive. After using the settings in <u>[WinPE.Net]</u> to establish network connectivity, the Factory tool can use the <u>NewWinbom</u> entry to point to another Winbom.ini file located on the network.

You can also create your own version of Startnet.cmd to run a specific set of commands, batch files, or scripts.

To gain access to Windows Networking APIs, run the command **netcfg -winpe** from the Windows PE command line, if this command is not already part of your Startnet.cmd. For more information, see <u>Netcfg Command-Line Options</u>.

#### Including Hardware Diagnostics or Other Basic Tools

If you have created any custom tools that are a core part of your validation process, you may want to include these tools in your custom Windows PE installation before preinstalling the operating system.

#### Adding or Removing Network Drivers

By default, all network drivers on the Windows XP Professional CD or Windows XP 64-Bit Edition are supported. When you create your own Windows PE image, you can add or remove the network drivers or replace the network driver list. By keeping the set of drivers to a minimum, you reduce the time required for <u>Plug and Play</u> detection.

To add network drivers to a custom Windows PE CD, copy these files as specified:

- All network driver \*.inf files to the \%WINDIR%\inf directory.
- All \*.sys files to the \%WINDIR%\system32\drivers directory.
- Any related \*.dll, .exe, or other files to the \%WINDIR%\system32 directory.

Catalog files are unnecessary, as they are not processed by the Windows PE environment.

#### Adding or Removing Mass-Storage Drivers

To reduce boot time, you may configure a custom version of Windows PE to load a limited set of mass-storage drivers, instead of loading the entire set of mass-storage drivers that are natively supported in Windows XP. You may also configure Windows PE to load additional third-party drivers.

To control which mass-storage drivers are loaded in Windows PE, customize the <u>Winpeoem.sif</u> file. Modifying this file changes the list of drivers that Windows PE loads when it boots, which affects the boot time of Windows PE.

Changing the Winpeoem.sif file does not remove or add any files into the customized version of Windows PE. If, in addition to reducing the boot time, you also want to reduce the size of your Windows PE image, you must separately remove the unnecessary driver files from your custom version of Windows PE. If you include any third-party drivers in the Winpeoem.sif file, you must manually add any required driver files to your custom version of Windows PE.

#### For more information, see Winpeoem.sif.

In most cases you will add mass storage drivers to the Windows PE image rather than replace them. If you want to reduce the size or boot time of the Windows PE image, you can use the [MassStorageDrivers.Replace] section to remove the drivers from the \system32 directory.

Notes

• When files are added or removed from Windows PE, the image will have to be recreated using Oscdimg.exe unless your are booting Windows PE from a RIS server. You can use the F6 option to add mass storage devices when booting Windows PE.

#### To add support for mass storage controllers using Windows PE

1. Copy your driver package to a directory under %WINPEROOT%\system32. For example:

%WINPEROOT%\system32\Driver1

2. Edit the %WINPEROOT%\system32\Winpeoem.sif to remove the semicolons from the **[OemDriverParams]** section and add the name of the directory into which you copied your driver package to the OemDriverDirs line. For example:

[OemDriverParams] OemDriverRoot="" OemDriverDirs=Driver1

- 3. Optional: If you are using the [MassStorageDrivers.Append] or [MassStorageDrivers.Replace] sections of Winpeoem.sif, copy the mass storage driver \*.sys file to the \system32\drivers subdirectory.
- 4. Optional: If the mass storage device requires any supporting \*.dll files, copy those to the appropriate directory. You can determine if these files are required by examining the Txtsetup.oem file.

With these changes made, your Windows PE image will now attempt to start the driver specified in the [Defaults] section of the Txtsetup.oem in the driver package in the \Driver1 subdirectory. When the system is loaded, the Winpeoem.sif file will be opened and any mass storage drivers listed will be loaded before any of the inbox-provided drivers.

However, in some cases the Txtsetup.oem file provided by the manufacturer may have to be edited. Many driver packages today support a variety of mass storage devices, and only those listed in the [Defaults] section will be loaded. Read the [SCSI] section in the

Txtsetup.oem file to determine which driver entry corresponds to the one you wish to load. In the following example, only Driver1 will be loaded. To load Driver2, change the "scsi=" line under the [Defaults] section to "scsi = driver2".

```
[Disks]
driver1 = "generic driver for device 1", \generic.sys, \
driver2 = "generic driver for device 2", \generic2.sys,
[Defaults]
scsi = driver1
[scsi]
driver1 = "generic driver for device 1", generic.sys
driver2 = "generic driver for device 2", generic2.sys
```

Notes

• If loading more than one mass storage driver, this must be done for each txtsetup.oem file if the Winpeoem.sif supports multiple adapters. If multiple mass storage drivers are required, you can do so by appending additional directory names to the OemDriverDirs entry in Winpeoem.sif. For example:

```
[OemDriverParams]
OemDriverRoot="
OemDriverDirs=Driver1, Driver2, Driver3
```

#### Adding Optional Component Packages to Windows PE

BuildOptionalComponents.vbs is a script for adding support for optional component packages to Windows PE. The packages include Windows Script Host (WSH), HTML Applications (HTA), and ActiveX Data Objects (ADO) to allow database connectivity from Windows PE to a Microsoft SQL Server.

The script uses these command-line options:

| Option      | Function                                                                                                    |
|-------------|----------------------------------------------------------------------------------------------------|
| /S:location | Alternate source location other than the Windows product CD                                                               |
| /D:location | Alternate destination for the WinPE Optional Component Files (1386). If not specified, the files are saved to the desktop |
| /ADO        | Builds ADO (ActiveX Database Objects) for Microsoft SQL Server connectivity                                               |
| /НТА        | Builds HTA (HTML applications)                                                                                            |
| /wsh        | Builds WSH (Windows Script Host)                                                                                          |
| /64         | Builds and checks 64-bit version of Windows PE; requires Windows XP 64-Bit Edition                                        |
| /Q          | Runs the script with prompts suppressed. Notifies only on failure.                                                        |
| /E          | Explores the resulting folder automatically when complete                                                                 |

#### To add optional components to Windows PE

- If you are building Windows PE 1.0, then set /S to the path of the Windows XP Professional CD-ROM. If you are building Windows PE
- 1.1, then set /S to the path of a directory that has Windows XP SP1 integrated into a I386 directory.
- In your \WinPE directory, run this command: 2.

buildoptionalcomponents.vbs /S:d:\sourcefiles

You should have the following directory on your desktop:

```
WinPE Optional Component Files (I386)
+---I386
    +---Registration
    \---System32
 ---Program Files
    \---Common Files
        \---System
            +---ado
            +---msadc
             \---Ole db
.
∖---Samples
```

The \Registration directory is created onlf if you add support for ADO, and it must be there for ADO to function.

- 3. If you built Windows PE to C:\bin, then copy the \Program Files directory to C:\bin\i386
- 4.
- Copy the \Samples directory to C:\bin\i386 Copy the \i386\system32\\*.\* to C:\bin\i386\system32 5
- Make sure that your Startnet.cmd file has the following line: 6.

oc.bat

If you do not specify components, or you do not run this script from the command prompt, all optional components are installed. If you include HTA, WSH is included automatically, and cannot be removed.

Notes

- ADO access to Active Directory and Active Directory Service Interface are not supported in Windows PE.
- BuildOptionalComponents.vbs is not supported in the following language versions of Windows PE:
  - Brazilian
  - Danish
  - German
  - Italian
  - Norwegian

- Portuguese
- Spanish
- Swedish

## Placing Bootable Windows PE on Hard Disks

You can place a customized version of the Windows Preinstallation Environment (Windows PE) on a hard disk, which can be useful for either preinstalling Windows or creating a hard disk-based recovery solution.

This procedure assumes that you have created a custom version of Windows PE, as detailed in <u>Creating a Customized Version of</u> <u>Windows PE</u>. After you complete this procedure, the customized Windows PE files will be in *build\_location* on your technician computer or other network share.

Note

• If you create a bootable Windows PE hard disk from an East Asian language version of Windows, copy Bootfont.bin from the *build\_location*\i386 folder (for 32-bit versions of Windows PE) or the *build\_location*\ia64 folder (for 64-bit versions of Windows PE) to the root of the destination hard disk. Without Bootfont.bin, the loader prompt displays invalid characters instead of double-byte characters.

#### To create a bootable Windows PE disk (32-bit versions of Windows PE)

- 1. Boot the destination computer into Windows PE by using a Windows PE CD.
- 2. Create a formatted and active partition labeled C.
- 3. On the active partition, create a directory called C: Minint. You must name the directory "Minint".

```
4. Copy the contents of build_location\i386 to C:\Minint.
```

```
xcopy "C:\Build.x86\i386\*.*" C:\Minint /S
```

5. Copy Ntdetect.com from *build\_location*\1386 to drive C.

xcopy "C:\Build.x86\I386\ntdetect.com" C:\

6. On the destination hard disk, copy C:\Minint\setupIdr.bin to C:\ntIdr.

xcopy "C:\Minint\setupldr.bin" C:\ntldr

7. Restart the destination computer.

The computer starts using Windows PE.

#### To create a bootable Windows PE disk (64-bit versions of Windows PE)

This procedure assumes that the destination computer has a clean hard disk and that you have created a custom version of Windows PE stored in *build\_location* on your technician computer or other network share, as detailed in <u>Creating a Customized Version of Windows PE</u>.

- 1. Boot the destination computer into Windows PE by using a Windows PE CD.
- 2. Create EFI and primary data partitions by running Diskpart.exe with the following commands:

```
select disk 0
clean
convert gpt
create partition efi size=100
assign letter=g
create partition msr size=32
create partition pri
assign letter=c
exit
```

The EFI partition is assigned the letter G and the data partition is letter C.

3. Format the new partitions by running Format.exe with the following commands:

```
format G: /fs:fat32 /q /y
format C: /fs:ntfs /q /y
```

4. On drive C, create a directory called \Winpe.

mkdir C:\Winpe

5. Copy the contents of *build\_location*\ia64 to C:\Winpe.

xcopy "C:\Build.ia64\ia64\\*.\*" C:\Winpe /hide

6. Copy build\_location\ia64\SetupIdr.efi to drive G.

xcopy \\server\share\ia64\Setupldr.efi G:\

7. Create an empty file named \$WinPE\$.\$\$\$ on drive G.

echo empty file > G:\\$Winpe\$.\$\$\$

8. Add a boot entry for this version of Windows PE that you have placed on drive C by running the Efinvr command.

efinvr /add G:\Setupldr.efi C:\Winpe\ia64 /setactive

9. Restart the destination computer.

There is now a new option in NVRAM to boot Windows PE.

Note

• You can follow a similar procedure if you start the computer from an operating system located on the hard disk, instead of initially starting the computer with a Windows PE CD. When you run Diskpart from a full Windows operating system, Diskpart cannot assign a drive letter to an EFI partition. Instead, in step 2 of this procedure, use the **Mountvol** command.

mountvol /s g:

For more information on using Diskpart to format and partition the hard disk, see DiskPart Commands.

## Reducing the Size of Windows PE

Windows Preinstallation Environment (Windows PE) is a minimal operating system based on the Windows kernel. Windows PE replaces MS-DOS as a means for starting a computer in order to install operating systems and applications. It contains the minimum functionality needed to run Windows Setup, scripts, or custom applications.

The non-customized size of Windows PE can range from 120 to 220 megabytes (MB). By removing non-essential files, you can reduce the 32-bit version of Windows PE to an on-disk image size of 81 MB.

### Size of Windows PE

The approximate size of a non-customized version of Windows PE is as follows:

| Platform                      | On-disk image size | In-memory size |
|-------------------------------|--------------------|----------------|
| 32-bit versions of Windows PE | About 120 MB       | About 40 MB    |
| 64-bit versions Windows PE    | About 220 MB       | About 42 MB    |

In-memory sizes are computed when networking services are running.

Localized versions of Windows PE vary in size between 300-370 MB, depending upon the language.

The size of a custom version of Windows PE will vary, depending on the set of drivers that you choose to include or exclude. The on-disk size of the default Windows PE configuration includes all in-box drivers, many of which are uncompressed.

The approximate size of each directory on the 32-bit version of Windows PE is as follows:

| Directory         | Approximate size |
|-------------------|------------------|
| \fonts            | 9 MB             |
| \inf              | 4 MB             |
| \System32         | 66 MB            |
| \System32\Drivers | 29 MB            |

While Windows PE is too large to fit on a floppy disk, you can place your customized version of Windows PE on many types of bootable media including CD-ROM, DVD, hard disk, or a Remote Installation Services (RIS) Server. If you use a CD-R or CD-RW, the system that you start must support starting from a CD, as well as the ability to read CD-R or CD-RW media.

#### **Reducing the Windows PE Footprint**

The following files can be removed from a Windows PE image. Removing certain files listed may affect your ability to connect to a network, but otherwise will not interfere with the functionality of the image. If you remove all of these files, the 32-bit version of Windows PE can be reduced to an on-disk image size of 81 MB.

The following table includes a list of fonts that can be safely removed without reducing Windows PE functionality, as well as a list of drivers and other files that can be safely removed.

| File name   | Description | File name    | Description          |
|-------------|-------------|--------------|----------------------|
| Angsaz.ttf  | Font file   | Rasacd.sys   |                      |
| Artrbdo.ttf | Font file   |              |                      |
| Artro.ttf   |             | Raspppoe.sys |                      |
| Browa.ttf   | Font file   | Raspptp.sys  |                      |
| Browab.ttf  | Font file   | Rawwan.sys   |                      |
| Browai.ttf  | Font file   | RInet5.sys   |                      |
| Browau.ttf  | Font file   | Rocket.sys   |                      |
| Browaub.ttf | Font file   | Rootmdm.sys  | Modem device driver  |
| Browaui.ttf | Font file   | Sonydcam.sys | Multimedia file      |
| Browauz.ttf | Font file   | Speed.sys    | Serial Device driver |
| Browaz.ttf  | Font file   | StInata.sys  |                      |
| Comic.ttf   | Font file   | Sx.sys       | Multimedia file      |
| Comicbd.ttf | Font file   | Tbatm155.sys |                      |
| Cordia.ttf  | Font file   | Tos4mo.sys   | Multimedia file      |
| Cordiab.ttf | Font file   | Tpro4.sys    | Multimedia file      |
|             |             |              |                      |

| Cordiai.ttf              | Font file | Tsbvcap.sys                  | Multimedia file                                                                                                    |
|--------------------------|-----------|------------------------------|----------------------------------------------------------------------------------------------------|
| Cordiau.ttf              | Font file | Usbcamd.sys                  | Multimedia file                                                                                                    |
| Cordiaub ttf             | Font file | Usbcamd2 sys                 | Multimedia file                                                                                                    |
|                          | Font file | Ushintel sys                 | Multimedia file                                                                                                    |
| Cordiauz ttf             | Font file | Vdmindvd svs                 | Multimedia file                                                                                                    |
| Condiaz.ttf              | Font file |                              | Notworking driver                                                                                                    |
|                          |           | wanarp.sys                   | Networking driver                                                                                                    |
| David.ttf<br>Davidbd.ttf | Font file | Wlandrv2.sys<br>Sfcfiles.dll | This file can be safely removed,<br>but without it Windows PE does<br>not support 800 x 600 resolution;<br>it is only capable of the default<br>resolution of 640 x 480 pixels. |
| Davidtr.ttf              | Font file | Avmc20.dll                   |                                                                                                    |
| Estre.ttf                | Font file | Avmcapi.dll                  |                                                                                                    |
| Frank.ttf                | Font file | Avmenum.dll                  |                                                                                                    |
| Gautami ttf              | Font file | Daclass dll                  |                                                                                                    |
| Georgia ttf              | Font file | Daconfia dll                 |                                                                                                    |
| Georgiah ttf             | Font file | Darpsotu dll                 |                                                                                                    |
|                          |           |                              |                                                                                                    |
| Georgiai.ttr             |           |                              |                                                                                                    |
| Georgiaz.ttf             | Font file | Diapi232.dll                 |                                                                                                    |
| Impact.ttf               | Font file | Diapi2nt.dll                 |                                                                                                    |
| Latha.ttf                | Font file | Digirlpt.dll                 |                                                                                                    |
| Mriam.ttf                | Font file | Disrvci.dll                  |                                                                                                    |
| Mriamc.ttf               | Font file | Disrvpp.dll                  |                                                                                                    |
| Mriamfx.ttf              | Font file | Disrvsu.dll                  |                                                                                                    |
| Mriamtr.ttf              | Font file | Ditrace.exe                  |                                                                                                    |
| Myboli.ttf               | Font file | Divaci.dll                   |                                                                                                    |
| Nrkis ttf                | Font file |                              |                                                                                                    |
| Pala ttf                 | Font file |                              |                                                                                                    |
|                          |           |                              |                                                                                                    |
|                          |           |                              |                                                                                                    |
| Palabi.ttf               | Font file | Elsa2032.dll                 |                                                                                                    |
| Palai.ttf                | Font file | Eqnclass.dll                 |                                                                                                    |
| Raavi.ttf                | Font file | Eqndiag.exe                  |                                                                                                    |
| Rod.ttf                  | Font file | Eqnlogr.exe                  |                                                                                                    |
| Rodtr.ttf                | Font file | Eqnloop.exe                  |                                                                                                    |
| Shruti.ttf               | Font file | Fpnpbase.sys                 |                                                                                                    |
| Simpbdo.ttf              | Font file | Fpnpbase.usa                 |                                                                                                    |
| Simpfxo.ttf              | Font file | Fus2base.svs                 |                                                                                                    |
| Simpo ttf                | Font file | logports dll                 |                                                                                                    |
| Trebuc ttf               | Font file | Mxicfa dll                   |                                                                                                    |
| Trobuchd ttf             | Font file | Myport dll                   |                                                                                                    |
|                          |           |                              |                                                                                                    |
|                          |           | Peer.exe                     |                                                                                                    |
|                          | Font file | Shmpapi.dli                  | Network                                                                                                    |
| Tunga.ttf                | Font file | Spdports.dll                 |                                                                                                    |
| Upcdb.ttf                | Font file | Spxcoins.dll                 |                                                                                                    |
| Upcdbi.ttf               | Font file | Spxports.dll                 |                                                                                                    |
| Upcdi.ttf                | Font file | Spxupchk.dll                 |                                                                                                    |
| Upcdl.ttf                | Font file | StIncoin.dll                 |                                                                                                    |
| Upceb.ttf                | Font file | StInprop.dll                 |                                                                                                    |
| Upcebi.ttf               | Font file | Sxports.dll                  |                                                                                                    |
| Upcei.ttf                | Font file | Query.dll                    | Content indexina dll                                                                                                    |
| Upcel ttf                | Font file |                              |                                                                                                    |
| Upcfb ttf                | Font file |                              |                                                                                                    |
|                          | Font file |                              |                                                                                                    |
|                          | Font file |                              |                                                                                                    |
|                          |           |                              |                                                                                                    |
|                          |           |                              |                                                                                                    |
| Upcib.ttf                | Font file |                              |                                                                                                    |
| Upcibi.ttf               | Font file |                              |                                                                                                    |
| Upcii.ttf                | Font file |                              |                                                                                                    |
| Upcil.ttf                | Font file |                              |                                                                                                    |
| Upcjb.ttf                | Font file |                              |                                                                                                    |
| Upcjbi.ttf               | Font file |                              |                                                                                                    |
| Upcji.ttf                | Font file |                              |                                                                                                    |
| Upcil.ttf                | Font file |                              |                                                                                                    |
| Upckb ttf                | Font file |                              |                                                                                                    |
|                          | Font file |                              |                                                                                                    |
| Upoki ttf                | Font file |                              |                                                                                                    |
|                          |           |                              |                                                                                                    |
|                          |           |                              |                                                                                                    |
| Upclb.ttf                | Font file |                              |                                                                                                    |
| Upclbi.ttf               | Font file |                              |                                                                                                    |
| Upcli.ttf                | Font file |                              |                                                                                                    |
| Upcll ttf                | Font file |                              |                                                                                                    |

The following table includes a complete list of the included .inf and .sys files associated with in-box supported network drivers. You may

remove these files, but without them Windows PE will be unable to connect to the network.

| Driver files  | Inf files      | Evo filos    | Additional   | Description                                   |
|---------------|----------------|--------------|--------------|-----------------------------------------------|
|               |                |              |              |                                               |
| AC300H05.Sys  |                |              |              |                                               |
| Adm8511.sys   | Net1394.inf    | Ipconfig.exe | Nwprovau.dll | Networking dll file                           |
| Adptsf50.sys  | Net21x4.inf    | Net.exe      | Rasdlg.dll   | Remote access library                         |
| Ali5261.sys   | Net3c556.inf   | Net1.exe     | Te_protm.pm  | Not present in SP1<br>versions of Windows PE. |
| Amb8002.sys   | Net3c589.inf   | Netcfg.exe   | Te_protm.pm2 | Not present in SP1<br>versions of Windows PE. |
| An983.sys     | Net3c985.inf   | Ping.exe     | Te_protu.qm  | Not present in SP1<br>versions of Windows PE. |
| Arp1394.sys   | Net3sr.inf     | Rundll32.exe | Te_protu.sm  | Not present in SP1<br>versions of Windows PE. |
| Aspndis3.sys  | Net5515n.inf   |              | Wzcsapi.dll  | Wireless networking<br>configuration file     |
| Asyncmac.sys  | Net557.inf     |              | Wzcsvc.dll   | Wireless configuration manager                |
| Atmarpc.svs   | Net559ib.inf   |              |              |                                               |
| Atmepvc.svs   | Net575nt.inf   |              |              |                                               |
| Atmlane.svs   | Net650d.inf    |              |              |                                               |
| Atmuni sys    | Net656c5 inf   |              |              |                                               |
| B57xn32 svs   | Net656n5 inf   |              |              |                                               |
| B57xp64 svs   | Net713 inf     |              |              |                                               |
| Bom 124 svs   | Not92920 inf   |              |              |                                               |
| Bem42xy5 svs  | Not9511 inf    |              |              |                                               |
| Bom to Elevic | Notoc200 inf   |              |              |                                               |
| Bridge sys    |                |              |              |                                               |
| Brawlop cyc   | Notambi inf    |              |              |                                               |
| Ch102 svs     |                |              |              |                                               |
| Cb102.sys     |                |              |              |                                               |
| Cb325.Sys     |                |              |              |                                               |
| CDens.sys     |                |              |              |                                               |
| Ce2n5.sys     |                |              |              |                                               |
| Ceans.sys     |                |              |              |                                               |
| Cem28h5.sys   |                |              |              |                                               |
| Cem53n5.sys   |                |              |              |                                               |
| Cemsons.sys   |                |              |              |                                               |
|               |                |              |              |                                               |
| ChandiaE ava  | Nethern 4u inf |              |              |                                               |
|               | Netbrdgm inf   |              |              |                                               |
|               | Nothrdas inf   |              |              |                                               |
|               | Nothrzw.inf    |              |              |                                               |
| Dofpa sys     | Notch102 inf   |              |              |                                               |
| Dfo650 svs    | Notch225 inf   |              |              |                                               |
| Diedousys     | Notobo inf     |              |              |                                               |
| Digidyh sys   | Netce2 inf     |              |              |                                               |
| DibExpdE svs  | Notco2 inf     |              |              |                                               |
| Dm9nci5 svs   | Netcem28 inf   |              |              |                                               |
|               | Notcom22 inf   |              |              |                                               |
| E1000645 svs  | Netcem56 inf   |              |              |                                               |
| E1000043.333  | Netcican inf   |              |              |                                               |
| E100b325 svs  | Netcis inf     |              |              |                                               |
| E100b645 svs  | Netclass inf   |              |              |                                               |
| F100isa4 sys  | Netcoac inf    |              |              |                                               |
| FI515 svs     | Netcoga inf    |              |              |                                               |
| EI556nd5 sys  | Netopai inf    |              |              |                                               |
| EI574nd4 sys  | Netcoamt inf   |              |              |                                               |
| EI575nd5 sys  | Netctmrk inf   |              |              |                                               |
| FI589nd5 svs  | Netday inf     |              |              |                                               |
| El656cd5 sys  | Netdefxa inf   |              |              |                                               |
| El656ct5 svs  | Netdf650 inf   |              |              |                                               |
| E1656se5 svs  | Netdadyh inf   |              |              |                                               |
| El656nd5 svs  | Netdlb5x inf   |              |              |                                               |
| FI90xhc5 svs  | Netdm inf      |              |              |                                               |
| El90xnd5 svs  | Nete1000 inf   |              |              |                                               |
| E1085n51 svs  | Nete100i inf   |              |              |                                               |
|               | Notoiymp inf   |              |              |                                               |
| FI99xn51 svs  | Netel515 inf   |              |              |                                               |
| El99xrun out  | Netel574 inf   |              |              |                                               |
| Fink3 sys     | Netel5x9 inf   |              |              |                                               |
| Em556n4a svs  | Netel90a inf   |              |              |                                               |
| Em556n4b svs  | Netel90b inf   |              |              |                                               |
| Em556n4i svs  | Netel980 inf   |              |              |                                               |
|               |                | 1            | 1            | 1                                             |

| Enro4 svs    | Notology inf  |          |          |
|--------------|---------------|----------|----------|
| Ex10.svs     | Netepicn.inf  |          |          |
| F3ab18xi.svs | Netepro.inf   |          |          |
| F3ab18xj.sys | Netepvcm.inf  |          |          |
| Fa312nd5.sys | Netepvcp.inf  |          |          |
| Fa410nd5.sys | Netex10.inf   |          |          |
| Fem556na.sys | Netf56n5.inf  |          | <br>     |
| Fem556nb.sys | Netfa312.inf  |          |          |
| Fem556ni.sys | Netfa410.inf  |          | <br>     |
| Fem556n5.sys | Netfjvi.inf   |          |          |
| Fetnd5.sys   | Netfjvj.inf   |          |          |
| Ibmeymp sys  | Netforeb inf  |          |          |
| Ioloamsa dli | Netanc inf    |          |          |
| Ip5515.svs   | Netias.inf    |          |          |
| Ipfltdrv.sys | Netibm.inf    |          |          |
| Ipinip.sys   | Netibm2.inf   |          |          |
| Ipnat.sys    | Netip6.inf    |          |          |
| Ipsec.sys    | Netiprip.inf  |          |          |
| Irda.sys     | Netirda.inf   |          | <br>     |
| Irenum.sys   | Netirsir.inf  |          |          |
| Irsir.sys    | Netklsi.inf   |          |          |
| Ktc111.sys   | Netktc.inf    |          |          |
| Lanepics.sys | Ivetianem.int |          |          |
|              | Netlm inf     |          |          |
| Lne100.sys   | Netim56 inf   |          |          |
|              | NetInev2 inf  |          |          |
| Mdgndis5.sys | Netloop.inf   |          |          |
| Mrxdav.sys   | Netlpd.inf    |          |          |
| Mrxsmb.sys   | Netmadge.inf  |          |          |
| Msgpc.sys    | Netmhzn5.inf  |          |          |
| Mxnic.sys    | Netmscli.inf  |          |          |
| N1000645.sys | Netnb.inf     |          |          |
| N1000nt5.sys | Netnf3.inf    |          |          |
| N100325.sys  | Netngr.inf    |          |          |
| N100645.sys  | Netnm.inf     |          |          |
| Ndistapi.sys | Netnovel.inf  |          | <br>     |
| No2000 svs   | Netnwink inf  |          |          |
| Netbios sys  | Netoc inf     |          |          |
| Netbt.svs    | Netosi2c.inf  |          |          |
| Netevent.dll | Netosi5.inf   |          |          |
| Netflx3.sys  | Netpc100.inf  |          |          |
| Netwlan5.sys | Netpnic.inf   |          |          |
| Ngrpci.sys   | Netpsa.inf    |          |          |
| Nic1394.sys  | Netpschd.inf  |          |          |
| Nmnt.sys     | Netpwr2.inf   |          |          |
| NwInkflt.sys | Netrasa.inf   |          |          |
|              | Ivetrass.inf  |          |          |
| Nwinkipx.sys | Notrhy2k inf  |          |          |
| Nwinksnx svs | Netrsyn inf   |          |          |
| Nwrdr.svs    | Netrtpnt.inf  |          |          |
| Otc06x5.svs  | Netrtsnt.inf  | <u> </u> | <u> </u> |
| Otceth5.sys  | Netrwan.inf   |          |          |
| Pc100nds.sys | Netsap.inf    |          |          |
| Pca200e.sys  | Netserv.inf   |          | <br>     |
| PcmIm56.sys  | Netsis.inf    |          |          |
| Pcntn5hl.sys | Netsk98.inf   |          | <br>     |
| Pcntn5m.sys  | Netsk_fp.inf  |          |          |
| Pcntpci5.sys | Netsla30.inf  |          |          |
| Pcx500.sys   | Netsmc.inf    |          |          |
| Pschealsys   | Ivetsnip.inf  |          |          |
| Pasacd svs   | Netth155 inf  |          |          |
| Rasirda svs  | Nettonin inf  |          |          |
| Rasl2tn svs  | Nettdkb inf   |          |          |
| Raspppoe.svs | Nettiger.inf  |          |          |
| Raspptp.svs  | Nettpro.inf   |          |          |
| Raspti.sys   | Nettpsmp.inf  |          |          |
| Rawwan.sys   | Netupnp.inf   |          | <br>     |
|              |               |          |          |

| Rdbss.sys    | Netupnph.inf |  |  |
|--------------|--------------|--|--|
| RInet5.sys   | Netvt86.inf  |  |  |
| Rocket.sys   | Netw840.inf  |  |  |
| RtI8029.sys  | Netw926.inf  |  |  |
| Rtl8139.sys  | Netw940.inf  |  |  |
| Sisnic.sys   | Netwlan.inf  |  |  |
| Sk98xwin.sys | Netwlan2.inf |  |  |
| Skfpwin.sys  | Netwv48.inf  |  |  |
| Sla30nd5.sys | Netwzc.inf   |  |  |
| Smc8000n.sys | Netx500.inf  |  |  |
| Smcpwr2n.sys | Netx56n5.inf |  |  |
| Srv.sys      | Netxcpq.inf  |  |  |
| SrwInd5.sys  |              |  |  |
| Tbatm155.sys |              |  |  |
| Tcpip.sys    |              |  |  |
| Tcpip6.sys   |              |  |  |
| Tdk100b.sys  |              |  |  |
| Tdkcd31.sys  |              |  |  |
| Tjisdn.sys   |              |  |  |
| Tpro4.sys    |              |  |  |
| Usb101et.sys |              |  |  |
| Vinwm.sys    |              |  |  |
| W926nd.sys   |              |  |  |
| W940nd.sys   |              |  |  |
| Wanarp.sys   |              |  |  |
| Wlandrv2.sys |              |  |  |
| Wlluc48.sys  |              |  |  |
| Xem336n5.sys |              |  |  |

The following table includes file names of tools and a bitmap. You can safely remove these files without affecting core functionality. Note that if you remove some of these files, you will lose functionality that you may need, such as Factory.exe, partitioning tools, debugging tools, and registry editing tools.

| File name    | Description                                  |
|--------------|----------------------------------------------|
| Attrib.exe   | Common command-line tool                     |
| Chkdsk.exe   | Common command-line tool                     |
| Clipsrv.exe  | Common command-line tool                     |
| Diskpart.exe | Partitioning tool (also used by Factory.exe) |
| Dmadmin.exe  | Partitioning tool (also used by Factory.exe) |
| Eqndiag.exe  | Common command-line tool                     |
| Eqnlogr.exe  | Common command-line tool                     |
| Eqnloop.exe  | Common command-line tool                     |
| Expand.exe   | Common command-line tool                     |
| Factory.exe  | Factory preinstallation tool                 |
| Locator.exe  | Common command-line tool                     |
| Notepad.exe  | Common command-line tool                     |
| Ntsd.exe     | Common command-line tool                     |
| Odbcad32.exe | Common command-line tool                     |
| Odbcconf.exe | Common command-line tool                     |
| Peer.exe     | Common command-line tool                     |
| Pentnt.exe   | Common command-line tool                     |
| Portmon.exe  | Common command-line tool                     |
| Reg.exe      | Common command-line tool                     |
| Regedit.exe  | Common command-line tool                     |
| Regedt32.exe | Common command-line tool                     |
| Regsvr32.exe | Common command-line tool                     |
| Rsvp.exe     | Common command-line tool                     |
| Setup.exe    | Common command-line tool                     |
| Spoolsv.exe  | Common command-line tool                     |
| Taskmgr.exe  | Common command-line tool                     |
| Winpe.bmp    | Background bitmap for Windows PE (optional)  |
| Хсору.ехе    | Common command-line tool                     |
| Xlog.exe     | Common command-line tool                     |

## Limitations of Windows PE

Windows PE has these limitations:

- To reduce its size, Windows PE includes only a subset of the available Win32 APIs. Included are I/O (disk and network) and core Win32 APIs.
- To prevent its use as a pirated operating system, <u>Windows PE</u> automatically stops running the shell and <u>reboots</u> after 24 hours of continuous use.
- No network access to files or folders on a Windows PE computer from another location on your network.
- Distributed File System (DFS) name resolution is supported as of the Service Pack 1 releases of Windows XP Home Edition,

Windows XP Professional, and Windows XP 64-Bit Edition.

- The tested methods of gaining network connectivity to file servers are <u>TCP/IP</u> and <u>NetBIOS</u> over TCP/IP. Other methods, such as the IPX/SPX network protocol, are not supported.
- The drive letters assigned during Windows PE are not saved to any registry that persists when you reboot. The drive letter assignment when you create partitions is in the order of creation, but the drive letter assignments when you reboot will be in the default order.
- Windows PE requires a <u>VGA</u>-compatible device and uses a screen resolution of 800 x 600 pixels. If Windows PE cannot detect video settings, the default screen resolution is 640 x 480 pixels.
- Windows PE is too large to fit on a floppy disk. For more information, see <u>Reducing the Size of Windows PE</u>.
- You cannot build a custom version of Windows PE from Windows XP Home Edition.
- Windows PE does not support the Microsoft .NET framework.
- The "Windows on Windows 32" (WOW32) subsystem was introduced into Windows NT to allow 16-bit applications to run on the Windows NT 32-bit platform. Similarly, a new 32-bit subsystem called "Windows on Windows 64" (WOW64) has been introduced into Windows XP 64-bit versions. This subsystem provides all the 32-bit Windows services needed for 32-bit applications to run properly. However, the WOW32 subsystem is not included in 32-bit versions of Windows PE, so 16-bit applications will not function. And in 64-bit versions of Windows PE, there is no WOW64 subsystem, so 32-bit applications will also not function.
- Windows PE can be used to configure and partition a computer's disks before starting Windows Setup. If any hard disks are converted to dynamic disks with Diskpart.exe before you start Windows Setup, then those hard disks are recognized as foreign when the operating system is installed, and any volumes on those hard disks will not be accessible.

### Windows APIs That Are Not Supported on Windows PE

The following categories of functions of the Win32 <u>API</u> set are not present in Windows PE. For more information on these categories, see the Microsoft Platform SDK in the <u>MSDN Library</u> (http://msdn.microsoft.com/library/): Select **Windows Development**, and then select **Platform SDK**.

- Windows Management Instrumentation (WMI)
- Windows Multimedia
- Still Image
- OpenGL
- NetShow Theater Administration
- Windows Shell
- Access Control
- Power Options
- Printing and Print Spooler
- Window Station and Desktop
- Terminal Services
- User Profile
- Tape Backup

For information on adding support for Windows Script Host (WSH), HTML Applications (HTA), and ActiveX Data Objects (ADO) to Windows PE, see <u>Adding Optional Component Packages to Windows PE</u> in the topic <u>Creating a Customized Version of Windows PE</u>.

# Helpful Command-Line Tools

These tools are used when building a customized version of <u>Windows Preinstallation Environment (Windows PE</u>) or when preinstalling Windows using Windows PE.

- DiskPart Commands
- DiskPart Scripting
- Dskimage Command-Line Options
- <u>Factory Command-Line Options</u>
- <u>Mkimg Command</u>
- <u>Netcfg Command-Line Options</u>
- Oscdimg Command-Line Options
- <u>Sys Command-Line Options</u>

DiskPark is contained in the Windows operating system CD.

## DiskPart Commands

DiskPart is a text-mode command interpreter contained in the Windows XP and the Windows Server 2003 family. This tool enables you to manage objects (<u>disks</u>, <u>partitions</u>, or volumes) by using <u>scripts</u> or direct input from a command prompt. Before you can use DiskPart commands on a disk, partition, or volume, you must first list and then select the object to give it focus. When an object has focus, any DiskPart commands that you type act on that object.

You can list the available objects and determine an object's number or drive letter by using the **list disk**, **list volume**, and **list partition** commands. The **list disk** and **list volume** commands display all disks and volumes on the computer. However, the **list partition** command displays only partitions on the disk that have focus. When you use the **list** commands, an asterisk (\*) appears next to the object with focus. You select an object by its number or drive letter, such as disk 0, partition 1, volume 3, or volume C.

When you select an object, the focus remains on that object until you select a different object. For example, if the focus is set on disk 0, and you select volume 8 on disk 2, the focus shifts from disk 0 to disk 2, volume 8. Some commands automatically change the focus. For example, when you create a new partition, the focus automatically changes to the new partition.

You can give focus only to a partition on the selected disk. When a partition has focus, the related volume (if any) also has focus. When

a volume has focus, the related disk and partition also have focus if the volume maps to a single specific partition. If this is not the case, then focus on the disk and partition is lost.

Important

• When using the DiskPart command as a part of a script, it is recommended that you complete all of the DiskPart operations together as part of a single DiskPart script. You can run consecutive DiskPart scripts, but you must allow at least 15 seconds between each script for a complete shutdown of the previous execution before running the DiskPart command again in successive scripts. Otherwise, the successive scripts might fail. You can add a pause between consecutive DiskPart scripts by adding the timeout /t 15 command to your batch file along with your DiskPart scripts.

For more information about DiskPart, see Disk Management at the <u>Microsoft Windows Resource Kits Web site</u>. (http://www.microsoft.com/)

## **DiskPart Commands**

This table identifies the syntax and parameters of the DiskPart commands.

| Command    | Syntax                                       | Description                                                                                                    |
|------------|----------------------------------------------|----------------------------------------------------------------------------------------------------|
|            |                                              | On basic disks, marks the partition with focus as active. This informs the <u>basic input/output</u> system (BIOS) or <u>Extensible Firmware Interface (EFI)</u> that the <u>partition</u> or volume is a valid system partition or system volume.                                                                                                    |
| active     |                                              | Only partitions can be marked as active.                                                                                                    |
|            | active                                       | Important                                                                                                    |
|            |                                              | <ul> <li>DiskPart verifies that only the partition is capable of containing an operating system's<br/>startup files. DiskPart does not check the contents of the partition. If you mistakenly<br/>mark a partition as "active" and it does not contain the operating system's startup files,<br/>your computer might not start.</li> </ul>                                                    |
|            |                                              | Mirrors the simple volume with focus to the specified disk.                                                                                                    |
| add disk   | add disk= <i>n</i> [noerr]                   | n<br>Specifies the disk to contain the mirror. You can mirror only simple volumes. The specified<br>disk must have unallocated space at least as large as the size of the simple volume that you<br>want to mirror.                                                                                                    |
|            |                                              | <b>noerr</b><br>For scripting only. When an error is encountered, specifies that DiskPart continues to process commands as if the error did not occur. Without the <b>noerr</b> parameter, an error causes DiskPart to exit with an error code.                                                                                                    |
|            |                                              | Assigns a drive letter or mount point to the volume with focus. If no drive letter or mount point is specified, then the next available drive letter is assigned. If the assigned drive letter or mount point is already in use, an error is generated.                                                                                                    |
|            |                                              | Using the <b>assign</b> command, you can change the drive letter associated with a removable drive.                                                                                                    |
| assign     | assign<br>[{letter=d mount=path}]<br>[noerr] | You cannot assign drive letters to system volumes, boot volumes, or volumes that contain the paging file. In addition, you cannot assign a drive letter to an <u>original equipment</u> <u>manufacturer (OEM)</u> partition or any GPT partition other than a basic data partition.                                                                                                    |
|            |                                              | <b>letter</b> = <i>d</i><br>Specifies the drive letter that you want to assign to the volume.                                                                                                    |
|            |                                              | <b>mount</b> = <i>path</i><br>Specifies the mount point path that you want to assign to the volume.                                                                                                    |
|            |                                              | <b>noerr</b><br>For scripting only. When an error is encountered, specifies that DiskPart continues to process commands as if the error did not occur. Without the <b>noerr</b> parameter, an error causes DiskPart to exit with an error code.                                                                                                    |
|            |                                              | Applies to dynamic disks only. Breaks the <u>mirrored volume</u> with focus into two simple volumes.<br>One simple volume retains the drive letter and any mount points of the mirrored volume, while<br>the other simple volume receives the focus so that you can assign it a drive letter.                                                                                                 |
|            |                                              | By default, the contents of both halves of the mirror are retained; each half becomes a simple volume. Using the <b>nokeep</b> parameter, only one-half of the mirror is retained as a simple volume, while the other half is deleted and converted to free space. Neither volume receives the focus.                                                                                         |
| break disk | break disk= <i>n</i> [nokeep]<br>[noerr]     | n<br>Specifies the disk that contains the mirrored volume.                                                                                                    |
|            |                                              | <b>nokeep</b><br>Specifies that only one of the mirrored volumes is retained; the other simple volume is deleted and converted to free space. Neither volume receives the focus.                                                                                                    |
|            |                                              | <b>noerr</b><br>For scripting only. When an error is encountered, specifies that DiskPart continues to process commands as if the error did not occur. Without the <b>noerr</b> parameter, an error causes DiskPart to exit with an error code.                                                                                                    |
| clean      | clean [all]                                  | Removes any and all partition or volume formatting from the disk with focus. On <u>master boot</u> <u>record (MBR)</u> disks, only the MBR partitioning information and hidden sector information are overwritten. On <u>GUID partition table (GPT)</u> disks, the GPT partitioning information, including the <u>Protective MBR</u> , is overwritten; there is no hidden sector information. |
|            |                                              | all<br>Specifies that each and every sector on the disk is zeroed, which completely deletes all data                                                                                                    |

|                                 |                                                          | contained on the disk.                                                                                                    |
|---------------------------------|----------------------------------------------------------|----------------------------------------------------------------------------------------------------|
|                                 |                                                          | Converts an empty <u>dynamic disk</u> into a <u>basic disk</u> .                                                                                                    |
| convert                         |                                                          | <ul><li>Important</li><li>The disk must be empty to convert it to a dynamic disk. Back up your data, and then</li></ul>                                                                                                    |
|                                 | convert basic [noerr]                                    | delete all partitions or volumes before converting the disk.                                                                                                    |
| Dasic                           |                                                          | noerr<br>For scripting only. When an error is encountered, specifies that DiskPart continues to<br>process commands as if the error did not occur. Without the <b>noerr</b> parameter, an error<br>causes DiskPart to exit with an error code.                                                                                                    |
|                                 |                                                          | Converts a <u>basic disk</u> into a <u>dynamic disk</u> . Any existing partitions on the disk become simple volumes.                                                                                                    |
| convert<br>dynamic              | convert dynamic [noerr]                                  | <b>noerr</b><br>For scripting only. When an error is encountered, specifies that DiskPart continues to process commands as if the error did not occur. Without the <b>noerr</b> parameter, an error causes DiskPart to exit with an error code.                                                                                                    |
|                                 |                                                          | On <u>Itanium</u> -based computers, converts an empty <u>basic disk</u> with the <u>master boot record (MBR)</u> partition style into a basic disk with the <u>GUID partition table (GPT)</u> partition style.                                                                                                    |
| convert gpt                     | convert gpt [noerr]                                      | <ul> <li>Important</li> <li>The disk must be empty to convert it to a GPT disk. Back up your data and then delete all partitions or volumes before converting the disk.</li> </ul>                                                                                                    |
|                                 |                                                          | noerr<br>For scripting only. When an error is encountered, specifies that DiskPart continues to<br>process commands as if the error did not occur. Without the noerr parameter, an error<br>causes DiskPart to exit with an error code.                                                                                                    |
|                                 |                                                          | On <u>Itanium</u> -based computers, converts an empty <u>basic disk</u> with the <u>GUID Partition Table</u><br>( <u>GPT</u> ) partition style to a basic disk with the <u>master boot record (MBR)</u> partition style.                                                                                                    |
| convert<br>mbr                  | convert mbr [noerr]                                      | <ul> <li>The disk must be empty to convert it to an MBR disk. Back up your data and then delete<br/>all partitions or volumes before converting the disk.</li> </ul>                                                                                                    |
|                                 |                                                          | noerr<br>For scripting only. When an error is encountered, specifies that DiskPart continues to<br>process commands as if the error did not occur. Without the <b>noerr</b> parameter, an error<br>causes DiskPart to exit with an error code.                                                                                                    |
|                                 |                                                          | On <u>Itanium</u> -based computers, creates an <u>Extensible Firmware Interface (EFI) system partition</u> on a <u>GUID Partition Table (GPT)</u> disk. After the partition has been created, the focus is given to the new partition.                                                                                                    |
| create                          | create partition efi [size=n]<br>[offset=n] [noerr]      | size=n<br>Specifies the size of the partition in megabytes (MB). If no size is given, the partition<br>continues until there is no more free space in the current region.                                                                                                    |
| partition efi                   |                                                          | <pre>offset = n Specifies the byte offset at which to create the partition. If no offset is given, the partition is placed in the first disk extent that is large enough to hold it.</pre>                                                                                                    |
|                                 |                                                          | <b>noerr</b><br>For scripting only. When an error is encountered, specifies that DiskPart continues to process commands as if the error did not occur. Without the <b>noerr</b> parameter, an error causes DiskPart to exit with an error code.                                                                                                    |
|                                 |                                                          | Creates an <u>extended partition</u> on the current drive. After the partition has been created, the focus automatically shifts to the new partition. Only one extended partition can be created per disk. This command fails if you attempt to create an extended partition within another extended partition. You must create an extended partition before you can create logical drives.                                                                                             |
| create<br>partition<br>extended | create partition extended<br>[size=n] [offset=n] [noerr] | size=n<br>Specifies the size of the extended partition in megabytes (MB). If no size is given, then the<br>partition continues until there is no more free space in the region. The size is cylinder<br>snapped; that is, the size is rounded to the closest cylinder boundary. For example, if you<br>specify a size of 500 MB, the partition size rounds up to 504 MB.                                                                                                    |
|                                 |                                                          | offset=n<br>Applies to master boot record (MBR) disks only. Specifies the byte offset at which to create<br>the <u>extended partition</u> . If no offset is given, the partition starts at the beginning of the first<br>free space on the disk. The offset is cylinder snapped; that is, the offset is rounded to the<br>closest cylinder boundary. For example, if you specify an offset that is 27 MB and the<br>cylinder size is 8 MB, the offset is rounded to the 24-MB boundary. |
|                                 |                                                          | <b>noerr</b><br>For scripting only. When an error is encountered, specifies that DiskPart continues to process commands as if the error did not occur. Without the <b>noerr</b> parameter, an error causes DiskPart to exit with an error code.                                                                                                    |
|                                 |                                                          | Creates a <u>logical drive</u> in the extended partition. After the partition has been created, the focus automatically shifts to the new logical drive.                                                                                                    |
|                                 |                                                          | size=n<br>The size of the logical drive in megabytes (MB). If no size is given, then the partition<br>continues until there is no more free space in the current region.                                                                                                    |
|                                 |                                                          | offset=n                                                                                                    |

| create<br>partition<br>logical | create partition logical<br>[size=n] [offset=n] [noerr]                      | <ul> <li>Applies to <u>master boot record (MBR)</u> disks only. Specifies the byte offset at which to create the logical drive. The offset is cylinder snapped; that is, the offset rounds up to completely fill whatever cylinder size is used. If no offset is given, then the partition is placed in the first disk extent that is large enough to hold it. The partition is at least as long in bytes as the number specified by size=n. If you specify a size for the logical drive, it must be smaller than the extended partition.</li> <li>noerr</li> <li>For scripting only. When an error is encountered, specifies that DiskPart continues to process commands as if the error did not occur. Without the noerr parameter, an error causes DiskPart to exit with an error code.</li> </ul>                                                                                                    |
|--------------------------------|------------------------------------------------------------------------------|----------------------------------------------------------------------------------------------------|
| create<br>partition<br>msr     | create partition msr<br>[size=n] [offset=n] [noerr]                          | <ul> <li>On Itanium-based computers, creates a Microsoft reserved (MSR) partition on a GUID Partition Table (GPT) disk.</li> <li>Caution</li> <li>Be very careful when using the create partition msr command. GPT disks require a specific partition layout, and so creating Microsoft Reserved Partitions can cause the disk to become unreadable. On GPT disks that are used to start Windows XP 64-Bit Edition or the 64-bit versions of the Windows Server 2003 family, the EFI system partition is the first partition on the disk, followed by the Microsoft Reserved Partition. GPT disks used only for data storage do not have an EFI system partition; the Microsoft Reserved Partition is the first partition.</li> <li>Windows XP and the Windows Server 2003 family do not mount Microsoft Reserved Partitions. You cannot store data on them and you cannot delete them.</li> <li>size=n</li> <li>Specifies the size of the partition in megabytes (MB). The partition is at least as long in bytes as the number specified by size=n. If no size is given, the partition continues until there is no more free space in the current region.</li> <li>offset=n</li> <li>Specifies the byte offset at which to create the partition. The partition starts at the byte offset specified by offset=n. It is sector snapped; that is, the offset rounds up to completely fill whatever sector size is used. If no offset is given, then the partition is placed in the first disk extent that is large enough to hold it.</li> <li>noerr</li> <li>For scripting only. When an error is encountered, specifies that DiskPart continues to process commands as if the error did not occur. Without the noerr parameter, an error causes DiskPart to exit with an error code.</li> </ul>                                                                                                    |
| create<br>partition<br>primary | create partition primary<br>[size=n] [offset=n] [ID=<br>{byte GUID}] [noerr] | Creates a <u>primary partition</u> on the current <u>basic disk</u> . After you create the partition, the focus<br>automatically shifts to the new partition. The partition does not receive a drive letter; you must<br>use the <b>assign</b> command to assign a drive letter to the partition.<br><b>size=</b> <i>n</i><br>Specifies the size of the partition in megabytes (MB). If no size is given, the partition<br>continues until there is no more unallocated space in the current region. The size is cylinder<br>snapped: that is, the size rounds to the closest cylinder boundary. For example, if you<br>specify a size of 500 MB, the partition size rounds up to 504 MB.<br><b>offset=</b> <i>n</i><br>Specifies the byte offset at which to create the partition. If no offset is given, the partition<br>starts at the beginning of the first free space on the disk. For <u>master boot record (MBR)</u><br>disks, the offset is cylinder snapped; that is, the offset rounds to the closest cylinder<br>boundary. For example, if you specify an offset that is 27 MB and the cylinder size is 8 MB,<br>the offset rounds to the 24-MB boundary.<br><b>ID=</b> { <i>byte</i>   <i>GUID</i> }<br>Intended for original equipment manufacturer (OEM) use only.<br>Caution<br>• Creating partitions with this parameter might cause your computer to crash or be<br>unable to start. Unless you are an OEM or an IT professional experienced with GPT<br>disks, do not create partition <b>sri</b> command to create EFI System<br>partitions, the <b>create partition msr</b> command to create EFI System<br>partitions, and the <b>create partition msr</b> command to create EFI System<br>partitions, and the <b>create partition primary</b> command (without the <b>ID=</b> <i>byte</i> /<br><i>GUID</i> parameter) to create primary partitions on GPT disks.<br><b>noerr</b><br>For scripting only. When an error is encountered, specifies that DiskPart continues to<br>process commands as if the error did not occur. Without the <b>noerr</b> parameter, an error<br>causes DiskPart to exit with an error code.<br><b>Comments</b><br><b>To partition a GPT disk with an OEM partition</b><br>1. Generate an OEM-GUID.<br>2. Use this command to create a FFI partition:<br>Create par |

|                            |                                                             | 4. Use this command to create an MSR partition:                                                                                                    |
|----------------------------|-------------------------------------------------------------|----------------------------------------------------------------------------------------------------|
|                            |                                                             | Create partition MSR size=n                                                                                                    |
|                            |                                                             | <ul> <li>Important</li> <li>You must create the OEM partition between the EFI and MSR partitions.</li> <li>Never create the LDM metadata or LDM data partitions explicitly as partitions. Instead, convert the disk to dynamic.</li> </ul>                                                                                                    |
|                            |                                                             | For master boot record (MBR) disks, you can specify a partition type byte, in hexadecimal form, for the partition. If you do not specify a partition type byte on an MBR disk, the <b>create partition primary</b> command creates a partition of type 0x6. Any partition type byte can be specified with the <b>ID</b> = <i>byte</i> / <i>GUID</i> parameter. DiskPart does not check the partition type byte for validity, nor does it perform any other checking of the ID parameter.                                    |
|                            |                                                             | For GPT disks, you can specify a partition type GUID for the partition that you want to create:                                                                                                    |
|                            |                                                             | <ul> <li>EFI System partition: c12a7328-f81f-11d2-ba4b-00a0c93ec93b</li> <li>Microsoft reserved partition: e3c9e316-0b5c-4db8-817d-f92df00215ae</li> <li>Basic data partition: ebd0a0a2-b9e5-4433-87c0-68b6b72699c7</li> </ul>                                                                                                    |
|                            |                                                             | <ul> <li>LDM metadata partition on a dynamic disk: 5808c8aa-7e8f-42e0-85d2-e1e90434cfb3</li> <li>LDM data partition on a dynamic disk: af9b60a0-1431-4f62-bc68-3311714a69ad</li> </ul>                                                                                                    |
|                            |                                                             | If you do not specify a partition type GUID, the <b>create partition primary</b> command creates a basic data partition. Any partition type can be specified with the <b>ID</b> = <i>byte</i> / <i>GUID</i> parameter. DiskPart does not check the partition GUID for validity, nor does it perform any other checking of the ID parameter.                                                                                                    |
|                            |                                                             | Creates a <u>RAID-5 volume</u> on three or more specified <u>dynamic disks</u> . After you create the volume, the focus automatically shifts to the new volume.                                                                                                    |
| create<br>volume raid      | create volume raid [size=n]<br>[disk=n,n,n[,n,]] [noerr]    | size=n<br>Specifies the amount of disk space, in megabytes (MB), that the volume occupies on each<br>disk. If no size is given, the largest possible RAID-5 volume is created. The disk with the<br>smallest available contiguous free space determines the size for the RAID-5 volume and the<br>same amount of space is allocated from each disk. The actual amount of usable disk space<br>in the RAID-5 volume is less than the combined amount of disk space because some of the<br>disk space is required for parity. |
|                            |                                                             | <pre>disk=n,n,n[,n,] Specifies the dynamic disks on which to create the volume. You need at least three dynamic disks in order to create a RAID-5 volume. An amount of space equal to size=n is allocated on each disk.</pre>                                                                                                    |
|                            |                                                             | noerr<br>For scripting only. When an error is encountered, specifies that DiskPart continues to<br>process commands as if the error did not occur. Without the <b>noerr</b> parameter, an error<br>causes DiskPart to exit with an error code.                                                                                                    |
|                            | create volume simple<br>[size=n] [disk=n] [noerr]           | Creates a <u>simple volume</u> . After you create the volume, the focus automatically shifts to the new volume.                                                                                                    |
| create                     |                                                             | size=n<br>Specifies the size of the volume in megabytes (MB). If no size is given, the new volume<br>takes up the remaining free space on the disk.                                                                                                    |
| volume<br>simple           |                                                             | disk = n<br>Specifies the dynamic disk on which to create the volume. If no disk is given, the current<br>disk is used.                                                                                                    |
|                            |                                                             | noerr<br>For scripting only. When an error is encountered, specifies that DiskPart continues to<br>process commands as if the error did not occur. Without the <b>noerr</b> parameter, an error<br>causes DiskPart to exit with an error code.                                                                                                    |
|                            |                                                             | Creates a <u>striped volume</u> using two or more specified dynamic disks. After you create the volume, the focus automatically shifts to the new volume.                                                                                                    |
| create<br>volume<br>stripe | create volume stripe<br>[size=n] [disk=n,n[,n,]]<br>[noerr] | size=n<br>Specifies the amount of disk space, in megabytes (MB), that the volume occupies on each<br>disk. If no size is given, the new volume takes up the remaining free space on the smallest<br>disk and an equal amount of space on each subsequent disk.                                                                                                    |
|                            |                                                             | disk=n,n[,n,]<br>Specifies the dynamic disks on which to create the volume. You need at least two dynamic<br>disks to create a striped volume. An amount of space equal to size=n is allocated on each<br>disk.                                                                                                    |
|                            |                                                             | noerr<br>For scripting only. When an error is encountered, specifies that DiskPart continues to<br>process commands as if the error did not occur. Without the <b>noerr</b> parameter, an error<br>causes DiskPart to exit with an error code.                                                                                                    |
|                            |                                                             | Deletes a missing dynamic disk from the disk list.                                                                                                    |
|                            | delete disk [noerr]                                         | noerr<br>For scripting only. When an error is encountered, specifies that DiskPart continues to<br>process commands as if the error did not occur. Without the noerr parameter, an error                                                                                                    |

|                     | [override]                             | causes DiskPart to exit with an error code.                                                                                                    |
|---------------------|----------------------------------------|----------------------------------------------------------------------------------------------------|
| delete disk         |                                        | override<br>Enables DiskPart to delete all simple volumes on the disk. If the disk contains half of a<br>mirrored volume, the half of the mirror on the disk is deleted. The <b>delete disk override</b><br>command fails if the disk is a member of a RAID-5 volume.                                                                                                    |
|                     |                                        | <ul> <li>On a basic disk, deletes the <u>partition</u> with focus. You cannot delete the <u>system partition</u>, <u>boot</u> <u>partition</u>, or any partition that contains the active <u>paging file</u> or crash dump (memory dump). Caution</li> <li>Deleting a partition on a <u>dynamic disk</u> can delete all <u>dynamic volumes</u> on the disk, thus destroying any data and leaving the disk in a corrupted state. To delete a dynamic volume, always use the <b>delete volume</b> command instead.</li> </ul>                                                                                                    |
| delete<br>partition | delete partition [noerr]<br>[override] | You can delete partitions from dynamic disks, but you must not create them. For example, it is possible to delete an unrecognized <u>GUID Partition Table (GPT)</u> partition on a dynamic GPT disk. However, deleting such a partition does not cause the resulting free space to become available. This command is intended to enable space reclamation on a corrupted offline dynamic disk in an emergency situation where the <b>clean</b> command cannot be used.                                                                                                    |
|                     |                                        | <b>noerr</b><br>For scripting only. When an error occurs, specifies that DiskPart continues to process commands as if the error did not occur. Without the <b>noerr</b> parameter, an error causes DiskPart to exit with an error code.                                                                                                    |
|                     |                                        | override<br>Enables DiskPart to delete any partition regardless of type. Normally, DiskPart only enables<br>you to delete known data partitions.                                                                                                    |
|                     |                                        | Deletes the selected volume. You cannot delete the system volume, boot volume, or any volume that contains the active <u>paging file</u> or crash dump (memory dump).                                                                                                    |
| delete<br>volume    | delete volume [noerr]                  | <b>noerr</b><br>For scripting only. When an error occurs, specifies that DiskPart continues to process<br>commands as if the error did not occur. Without the <b>noerr</b> parameter, an error causes<br>DiskPart to exit with an error code.                                                                                                    |
| detail disk         | detail disk                            | Displays the properties of the selected disk and the volumes on that disk.                                                                                                    |
| detail<br>volume    | detail volume                          | Displays the disks on which the current volume resides.                                                                                                    |
| exit                | exit                                   | Exits the DiskPart command interpreter.                                                                                                    |
|                     |                                        | Extends the volume with focus into the next contiguous unallocated space. For <u>basic volumes</u> , the unallocated space must be on the same disk as, and must follow (have a higher sector offset number than) the partition with focus. A dynamic simple or spanned volume can be extended to any empty space on any <u>dynamic disk</u> . Using this command, you can extend an existing volume into newly created space.<br>If the partition was previously formatted with the <u>NTFS file system</u> , the file system is automatically extended to occupy the larger partition. No data loss occurs. If the partition was previously formatted with any file system format other than NTFS, the command fails with no change to the partition. |
|                     |                                        | You cannot extend the current system or boot partitions.                                                                                                    |
| extend              | extend [size=n] [disk=n]<br>[noerr]    | size=n<br>Specifies the amount of space, in megabytes (MB), to add to the current partition. If you do<br>not specify a size, the disk is extended to take up all of the next contiguous unallocated<br>space.                                                                                                    |
|                     |                                        | <pre>disk=n Specifies the dynamic disk on which to extend the volume. An amount of space equal to size=n is allocated on the disk. If no disk is specified, the volume is extended on the current disk.</pre>                                                                                                    |
|                     |                                        | <b>noerr</b><br>For scripting only. When an error occurs, specifies that DiskPart continues to process<br>commands as if the error did not occur. Without the <b>noerr</b> parameter, an error causes<br>DiskPart to exit with an error code.                                                                                                    |
| help                | help                                   | Displays a list of the available commands.                                                                                                    |
|                     |                                        | imports every disk that is in the same group as the disk that has focus.                                                                                                    |
| import              | import [noerr]                         | noerr                                                                                                    |
|                     |                                        | For scripting only. When an error occurs, specifies that DiskPart continues to process commands as if the error did not occur. Without the <b>noerr</b> parameter, an error causes DiskPart to exit with an error code.                                                                                                    |
|                     |                                        | On basic <u>master boot record (MBR)</u> disks, marks the <u>system partition</u> or <u>boot partition</u> with focus as inactive. The computer starts from the next option specified in the BIOS such as the CD-ROM drive or a Pre-Boot eXecution Environment (PXE)-based boot environment (such as <u>Remote Installation Services (RIS)</u> ) when you restart the computer.                                                                                                    |
| inactive            | inactive                               | <ul> <li>Your computer might not start without an <u>active partition</u>. Do not mark a system or boot partition as inactive unless you are an experienced user with a thorough understanding of the Windows Server 2003 family.</li> </ul>                                                                                                    |
|                     |                                        | as inactive, try repairing the partition using the <b>Fixmbr</b> and <b>Fixboot</b> commands in the Recovery Console.                                                                                                    |

| list disk      | list disk                                                                                                    | Displays a list of disks and information about them, such as their size, amount of available free space, whether the disk is a basic or dynamic disk, and whether the disk uses the <u>master boot</u> record (MBR) or <u>GUID partition table (GPT)</u> partition style. The disk marked with an asterisk (*) has focus.                                                                                                    |  |  |
|----------------|----------------------------------------------------------------------------------------------------|----------------------------------------------------------------------------------------------------|--|--|
| list partition | list partition                                                                                                    | Displays the <u>partitions</u> listed in the partition table of the current disk. On <u>dynamic disks</u> , these partitions may not correspond to the <u>dynamic volumes</u> on the disk. This discrepancy occurs because dynamic disks contain entries in the partition table for the system volume or boot volume (if present on the disk). Dynamic disks also contain a partition that occupies the remainder of the disk in order to reserve the space for use by dynamic volumes.                                                                                                    |  |  |
| list volume    | list volume                                                                                                    | Displays a list of <u>basic</u> and <u>dynamic</u> volumes on all disks.                                                                                                    |  |  |
|                |                                                                                                    | Brings an offline disk or volume with focus online.                                                                                                    |  |  |
| online         | online [noerr]                                                                                                    | <b>noerr</b><br>For scripting only. When an error occurs, specifies that DiskPart continues to process commands as if the error did not occur. Without the <b>noerr</b> parameter, an error causes DiskPart to exit with an error code.                                                                                                    |  |  |
| rem            | rem                                                                                                    | Provides a way to add comments to a script. For example:<br>rem These commands set up 3 drives.<br>create partition primary size=2048<br>assign d:<br>create partition extend<br>create partition logical size=2048<br>assign e:<br>create partition logical<br>assign f:                                                                                                    |  |  |
| remove         | remove<br>[{letter=d mount=path<br>[all]}] [noerr]                                                                                                    | Removes a drive letter or mount point from the volume with focus. If the <b>all</b> parameter is used, all current drive letters and mount points are removed. If you do not specify a drive letter or mount point, then DiskPart removes the first drive letter or mount point that it encounters.<br>You can use the <b>remove</b> command to change the drive letter associated with a removable drive. You cannot remove the drive letters on system, boot, or paging volumes. In addition, you cannot remove the drive letter for an OEM partition, any GPT partition with an unrecognized GUID, or any of the special, non-data, GPT partitions such as the EFI system partition.<br><b>letter</b> = <i>d</i><br>Specifies the drive letter to remove.<br><b>mount</b> = <i>path</i><br>Specifies the mount point path to remove.<br><b>all</b><br>Removes all current drive letters and mount points.<br><b>noerr</b><br>For scripting only. When an error occurs, specifies that DiskPart continues to process commands as if the error did not occur. Without the <b>noerr</b> parameter, an error causes DiskPart to exit with an error occurs, the failed RAID-5 member with the specified dynamic disk that replaces the failed RAID-5 member. The specified disk must have free space greater than or equal to the total size of the failed RAID-5 member.<br><b>n</b><br>Specifies the dynamic disk that replaces the failed RAID-5 member. The specified disk must have free space equal to or larger than the total size of the failed RAID-5 member. The specified disk must have free space equal to or larger than the total size of the failed RAID-5 member. |  |  |
|                |                                                                                                    | error code.                                                                                                    |  |  |
| rescan         | rescan                                                                                                    | Locates new disks that may have been added to the computer.                                                                                                    |  |  |
| retain         | retain                                                                                                    | <ul> <li>Prepares an existing dynamic simple volume to use as a boot or system volume.</li> <li>On an <u>x86</u>-based computer, creates a partition entry in the <u>master boot record (MBR)</u> on the dynamic simple volume with focus. To create an MBR partition, the dynamic simple volume must start at a cylinder aligned offset and be an integral number of cylinders in size.</li> <li>On an <u>Itanium</u>-based computer, creates a partition entry in the <u>GUID partition table (GPT)</u> on the dynamic simple volume with focus.</li> <li>Note</li> <li>The <b>retain</b> command is intended for use only during unattended Setup or by original equipment manufacturers (OEMs).</li> </ul>                                                                                                    |  |  |
|                |                                                                                                    | Selects the specified disk and shifts the focus to it.                                                                                                    |  |  |
| select disk    | select disk=[n]       n         Specifies the disk number of the disk to receive focus. If you do not specify a d the select command lists the disk that currently has the focus. You can view th for all disks on the computer by using the list disk command. |                                                                                                    |  |  |
|                | select partition=[{n d}]                                                                                                    | Selects the specified partition and gives it focus. If If you do not specify a partition, the <b>select</b> command lists the current partition with focus. You can view the numbers of all partitions on the current disk by using the <b>list partition</b> command.                                                                                                    |  |  |
| select         |                                                                                                    | n                                                                                                    |  |  |

| partition        |                         | Specifies the number of the partition to receive the focus.                                                                                                    |  |
|------------------|-------------------------|----------------------------------------------------------------------------------------------------|--|
|                  |                         | <i>d</i><br>Specifies the drive letter or mount point path of the partition to receive the focus.                                                                                                    |  |
| select<br>volume | select volume=[{ n  d}] | Selects the specified volume and shifts the focus to it. If you do not specify a volume, the <b>select</b> command lists the current volume with focus. You can specify the volume by number, drive letter, or mount point path. On a basic disk, selecting a volume also gives the corresponding partition focus. You can view the numbers of all volumes on the computer by using the <b>list volume</b> command. |  |
|                  |                         | Specifies the number of the volume to receive the focus.                                                                                                    |  |
|                  |                         | <i>d</i> Specifies the drive letter or mount point path of the volume to receive the focus.                                                                                                    |  |

For more information, see DiskPart Scripting.

## **DiskPart Scripting**

By using the <u>DiskPart</u> command-line tool, you can create <u>scripts</u> to automate disk-related tasks, such as creating volumes or converting disks to dynamic disks. Scripting these tasks is useful if you deploy Windows by using <u>unattended Setup</u> or <u>Sysprep</u>, which do not support creating volumes other than the boot volume.

For more information about DiskPart scripts, see "Disk Management" in the Microsoft Windows XP Professional Resource Kit.

To start a DiskPart script, at the command prompt, type:

DiskPart /S scriptname.txt

where scriptname.txt is the name of the text file that contains your script.

To redirect DiskPart's scripting output to a file, type:

DiskPart /S scriptname.txt > logfile.txt

where *logfile.txt* is the name of the text file where DiskPart writes its output.

When DiskPart starts, the DiskPart version and computer name display at the command prompt. By default, if DiskPart encounters an error while attempting to perform a scripted task, DiskPart stops processing the script and displays an error code (unless you specified the **noerr** parameter). However, DiskPart always returns errors when it encounters syntax errors, regardless of whether you used the **noerr** parameter. The **noerr** parameter enables you to perform useful tasks such as using a single script to delete all partitions on all disks regardless of the total number of disks.

This table lists the DiskPart error codes:

| Error | Description                                                                                                    |
|-------|----------------------------------------------------------------------------------------------------|
| 0     | No errors occurred. The entire script ran without failure.                                                                             |
| 1     | A fatal exception occurred. There may be a serious problem.                                                                            |
| 2     | The parameters specified for a DiskPart command are incorrect.                                                                         |
| 3     | DiskPart was unable to open the specified script or output file.                                                                       |
| 4     | One of the services that DiskPart uses returned a failure.                                                                             |
| 5     | A command syntax error occurred. The script failed because an object was improperly selected or was invalid for use with that command. |

## **Dskimage Command-Line Options**

You can build a 64-bit version of Windows PE from a computer running a 32-bit operating system. However, building a 64-bit Windows PE CD requires one additional step. You must copy the file SetupIdr.efi to a floppy disk, then use the Dskimage tool to make an image of the floppy disk. After you create an image of the 1.44-MB floppy disk, pass that image file into Oscdimg as an argument, in the same way you pass Etfsboot.com.

For example:

copy C:\Build.ia64\ia64\Setupldr.efi A: dskimage A: .\Efisys.bin oscdimg -b.\Efisys.bin -n C:\Build.ia64 C:\64\_winpe.iso

The syntax of the Dskimage tool:

dskimage drive\_letter image\_file

| Option       | Description                                                  |
|--------------|--------------------------------------------------------------|
| drive_letter | The letter name of the floppy drive containing Setupild.efi. |
| image_file   | The name of the image file to pass to Oscdimg.               |

## Factory Command-Line Options

You can use the Factory tool in two ways: from the command-line tool in the Windows Preinstallation Environment (Windows PE), and from within <u>Sysprep</u>.

Use the Factory tool to update <u>drivers</u>, run <u>Plug and Play</u> enumeration, install applications, test, configure the computer with customer data, or make other configuration changes in your factory environment. For companies that use disk imaging (or cloning) software, efficient use of Factory.exe can reduce the number of images you require.

## **Running the Factory Tool in Sysprep**

To run the Factory tool from within Sysprep, use this syntax:

### sysprep -factory

This command restarts in a network-enabled state without displaying Windows Welcome or Mini-Setup.

When you have finished your set of tasks in <u>Factory mode</u>, run Sysprep with the **-reseal** option to prepare the computer for delivery to the <u>end user</u>.

## **Running the Factory Tool in Windows PE**

The syntax of the Factory tool:

#### factory {-minint | -winpe}

| Option  | Action                                                                |  |  |
|---------|-----------------------------------------------------------------------|--|--|
| -minint | Uses Plug and Play to install the network interface card (NIC).       |  |  |
|         | Locates a Winbom.ini file and processes these sections in this order: |  |  |
|         | • [WinPE.Net]                                                         |  |  |
|         | • [DiskConfig]                                                        |  |  |
| winne   | [OEMRunOnce]                                                          |  |  |
| -winpe  | • [OEMRun]                                                            |  |  |
|         | <u>[WinPE]</u> , except for the <b>Restart</b> entry                  |  |  |
|         | [UpdateSystem]                                                        |  |  |
|         | <u>Restart</u> entry in [WinPE]                                       |  |  |
|         | <u>Restart</u> entry in [WinPE]                                       |  |  |

### Locating a Winbom.ini File

Factory.exe searches for a Winbom.ini file in these locations in this order:

- 1. The root of all removable media drives that are not CD-ROM drives, such as a floppy disk drive.
- 2. The root of all <u>CD-ROM</u> drives.
- 3. The location of Factory.exe, usually the %SYSTEMDRIVE%\Sysprep folder.
- 4. The root of %SYSTEMDRIVE%.

Notes

- If Factory.exe is running in the Windows Preinstallation Environment (Windows PE), the computer does not have network access until it processes a Winbom.ini file that contains a [WinPE.Net] section.
- Windows PE is licensed to <u>original equipment manufacturers (OEMs)</u> and corporations with Enterprise Agreements or Select Agreements with Software Assurance Membership in the Systems Pool.
- The last path and file name used by Factory.exe is stored in the registry key HKEY\_LOCAL\_MACHINE\SOFTWARE\Microsoft\Factory\Winbom.

After locating a <u>Winbom.ini</u> file, the Factory tool reads the value of the <u>WinbomType</u> entry in the [Factory] section.

If the value of **WinbomType** does not match the current mode of Factory.exe (Factory, Windows PE, or OOBE), then the Winbom.ini file is ignored and the Factory tool continues searching for a Winbom.ini file. If the value of **WinbomType** does match the current mode, the Factory tool reads the value of the <u>NewWinbom</u> entry in the **[Factory]** section. If a value is specified for **NewWinbom**, and a Winbom.ini file is located at the location specified by **NewWinBom**, then the Factory tool examines that Winbom.ini file for a **NewWinbom** entry.

This cycle continues for a maximum of 10 times or until the Factory tool locates a Winbom.ini file that does not contain a **NewWinbom** entry, whichever occurs first. The Factory tool then continues to run, using the settings in the last identified Winbom.ini file.

When you run Sysprep in Factory mode, NewWinbom is processed only once at each boot.

After locating the intended Winbom.ini file, the computer connects to the network as specified in the [WinPE.Net] section. <u>Plug and Play</u> installs only the network adapter, and the Factory tool installs network services and binds the network protocols.

## Mkimg Command

This command builds the file set for the Windows Preinstallation Environment (Windows PE) from any Windows XP or Windows Server 2003, Standard Edition product CD except Windows XP Home Edition, Windows Server 2003, Datacenter Edition, and Windows Server 2003, Web Edition, and optionally creates an .iso image of the files. You can then burn that .iso file to a <u>CD-ROM</u>. The CD image creation process takes several minutes. The files are placed in the same location as where you run the **mkimg** command.

The syntax of the Mkimg command:

Mkimg.cmd [/nover] source\_directory destination\_directory [image\_name]

| Option           | Action                                                                                                    |  |
|------------------|----------------------------------------------------------------------------------------------------|--|
| /nover           | Disables version checking that would normally prevent the creation of unsupported Windows PE images.                                                                                                    |  |
| source_directory | Specifies the location of the <u>CD-ROM</u> containing the Windows product CD. Do not use Windows XP Home Edition. If<br>source_directory is a CD-ROM drive, you need to specify only the drive letter. If source_directory is a network path,<br>the path must be to the parent directory of the \i386 directory.<br>Note |  |

|                       | Do not include a trailing slash in <i>source_directory</i> .                                                                                                    |  |  |
|-----------------------|----------------------------------------------------------------------------------------------------|--|--|
| destination_directory | lestination_directory Specifies the path where the files necessary to create the image are temporarily stored. If this directory does not already exist, Mkimg creates it. |  |  |
|                       | Specifies the path and file name of an ISO image file (.iso) that contains your customized version of Windows PE.                                                          |  |  |
| image name            | You can burn this .iso file to a CD-ROM to create a bootable Windows PE CD.                                                                                                |  |  |
| inage_name            | Alternatively, you can make more customizations of this version of Windows PE by using <u>Oscdimg</u> to create<br>an .iso file of a 64-bit version of Windows PE.         |  |  |

Important

• You must run the **mkimg** command from a location where you have read/write permissions, such as a local directory. You cannot run the **mkimg** command from a read-only device such as a CD-ROM drive.

## Example

This example creates an ISO image called ia64winpe.iso by using C:\Winpe.tmp and the floppy disk as temporary storage areas.

C:\Build.ia64\Mkimg.cmd E: C:\Winpe.tmp C:\ia64winpe.iso

# Netcfg Command-Line Options

The network configuration tool (Netcfg) configures network access. When preinstalling Windows, it is most commonly used in a script that runs during <u>Windows PE</u>.

Note

• The tested methods for Windows PE to gain network connectivity to file servers are <u>TCP/IP</u> and <u>NetBIOS</u> over TCP/IP. Other methods, such as the IPX/SPX network protocol, are not supported.

For greater flexibility, the default version of Startnet.cmd includes a **netcfg** command instead of **factory -winpe**. For more information on Startnet.cmd, see <u>Creating a Customized Version of Windows PE</u>.

The syntax of the Netcfg tool relevant to OEMs:

 $netcfg \ [-v] \ [-winpe] \ [-l \ path\_to\_component\_inf] \ [-c \ \{c \mid p \mid s\}] \ [-i \ component\_id]$ 

| Option                   | Action                                                                                                    |  |  |
|--------------------------|----------------------------------------------------------------------------------------------------|--|--|
| -v                       | Specifies verbose mode.                                                                                                    |  |  |
| -winpe                   | Installs <u>TCP/IP</u> , <u>NetBIOS</u> , and the Client for Microsoft Networks (MSClient) when running in the Windows Preinstallation Environment (Windows PE). |  |  |
| -I path_to_component_inf | Specifies the complete path of the <u>.inf file</u> .                                                                                                    |  |  |
| -c                       | Specifies the class of the component to install. Valid options are <b>c</b> , <b>p</b> , and <b>s</b> .                                                          |  |  |
| component_id             | Specifies the component ID of the networking component to install from the .inf file.                                                                            |  |  |

### Examples

This command line installs the protocol MyProtocol from C:\Oemdir\file.inf:

netcfg -l c:\oemdir\file.inf -c p -i MyProtocol

This command line installs the MS\_Server service:

netcfg -c s -i MS\_Server

This command line installs TCP/IP, NetBIOS, and MSClient in Windows PE:

netcfg -v -winpe

## **Additional Netcfg Command-Line Options**

The syntax of additional Netcfg options:

| netcfg | -s {a | n}] [{-b | -q -u | } componen | t_id |
|--------|-------|----------|-------|------------|------|
|        |       |          |       |            |      |

| Option | Action                                                                                    |
|--------|-------------------------------------------------------------------------------------------|
|        | Specifies the type of the component to display; valid options are <b>a</b> and <b>n</b> . |
| -s     | a<br>Displays network adapters.<br>n                                                      |

|              | Displays network components.                                                |
|--------------|-----------------------------------------------------------------------------|
| -b           | Displays the binding paths that contain the specified component_id.         |
| -q           | Queries if a particular component, specified by component_id, is installed. |
| -u           | Uninstalls a particular component, specified by component_id.               |
| component_id | Specifies the component ID of the relevant component.                       |

# **Oscdimg Command-Line Options**

This is a command-line tool in the <u>OPK</u> that creates an image (.iso) file of a customized 32-bit or 64-bit version of <u>Windows PE</u>. You can then burn that .iso file to a <u>CD-ROM</u>.

The syntax of the **Oscdimg** tool:

oscdimg [-blocation] [-d] [-h] [image\_file] [-j1] [-j2] [-llabelname] [-n] [-nt] [-o[i][s]] sourceroot [-tmm/dd/yyyy,hh:mm:ss [-g]] [-x]

| Option                         | Action                                                                                                    |  |
|--------------------------------|----------------------------------------------------------------------------------------------------|--|
| -blocation                     | Specifies the location of the El Torito boot sector file. Do not use any spaces.                                                                                                    |  |
|                                | For example: -bc:\directory\Etfsboot.com                                                                                                    |  |
| -d                             | Does not force lowercase file names to uppercase.                                                                                                    |  |
| -g                             | Uses the Universal Coordinated Time for all files rather than the local time.                                                                                                    |  |
| -h                             | Includes hidden files and directories.                                                                                                    |  |
| image_file                     | Specifies the name of the .iso image file you want to create from the Windows PE files.                                                                                                    |  |
| -j1                            | Encodes Joliet Unicode file names and generates DOS-compatible 8.3 file names in the ISO-9660 name space.<br>These file names can be read by either Joliet systems or conventional ISO-9660 systems, but Oscdimg may<br>change some of the file names in the ISO-9660 name space to comply with DOS 8.3 and/or ISO-9660 naming<br>restrictions. |  |
| -j2                            | Encodes Joliet Unicode file names without standard ISO-9660 names (requires a Joliet operating system to read files from the CD-ROM).<br>When using the <b>-i1</b> or <b>-i2</b> options, the <b>-d</b> , <b>-n</b> , and <b>-nt</b> options do not apply and cannot be used.                                                                   |  |
| -Ilabelname                    | Specifies the volume label. Do not use spaces between the I and the labelname.<br>For example: -1MYLABEL                                                                                                    |  |
| -n                             | Allows long file names.                                                                                                    |  |
| -nt                            | Allows long file names that are compatible with Windows NT 3.51.                                                                                                    |  |
| -0                             | Optimizes storage by encoding duplicate files only once.                                                                                                    |  |
| -oi                            | Optimizes storage by encoding duplicate files only once. When comparing files, ignores diamond compression time stamps.                                                                                                    |  |
| -0S                            | Optimizes storage by encoding duplicate files only once. Shows duplicate files when creating the image.                                                                                                    |  |
| -ois                           | Optimizes storage by encoding duplicate files only once. When comparing files, ignores diamond compression time stamps. Shows duplicate files when creating the image.                                                                                                    |  |
| sourceroot                     | Required. Specifies the location of the Windows PE files that you want to build into an .iso image.                                                                                                    |  |
| - <b>t</b> mm/dd/yyyy,hh:mm:ss | Specifies the time stamp for all files and directories. Do not use any spaces. Use the United States date format<br>and a 24-hour clock. You can use any delimiter between the items.<br>For example: -t12/31/2000,15:01:00                                                                                                    |  |
| -X                             | Computes and encodes the AutoCRC value in the image.                                                                                                    |  |
|                                |                                                                                                    |  |

# Sys Command-Line Options

You can use Windows PE to preinstall Windows 95, Windows 98, and Windows Millennium Edition. In these cases, the hard disk needs the boot sector common to these operating systems. Use the Sys.exe utility to write the boot sectors for these operating systems.

By default, Sys writes a Windows 95, Windows 98, and Windows Millennium Edition boot sector. Use the **/xp** option to write a Windows XP boot sector.

The syntax of the Sys tool:

sys [/xp] drive\_letter

| Option       | Action                                                              |
|--------------|---------------------------------------------------------------------|
| /хр          | Optional. Writes the Windows XP boot sector.                        |
| drive_letter | Specifies the letter name of the drive to write the boot sector to. |